Dokument : ESS-01-ED05K000E00-DE-161214 Status : 12/2016

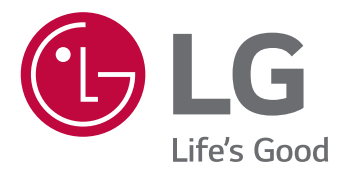

# INSTALLATIONSANLEITUNG Energie-Speichersystem

Lesen Sie vor der Installation erst diese Anleitung aufmerksam durch und bewahren Sie diese auf, um später darin nachschlagen zu können.

MODELL ED05K000E00

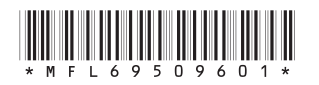

www.lg.com/global/business/ess

# Sicherheitsinformation

WICHTIG: DIESES PRODUKT DARF AUSSCHLIESSLICH FÜR DEN ZWECK BENUTZT WERDEN, DER IN DIESER INSTALLATIONSANLEITUNG BESCHRIEBEN IST.

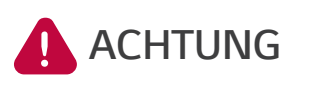

Kennzeichnet eine möglicherweise gefährliche Situation. Es besteht Lebensund Verletzungsgefahr, wenn keine geeigneten Vorkehrungen getroffen werden.

- Bei Spannungsaufbereitungsschaltkreisen besteht aufgrund von Hochspannungen Stromschlag- sowie Brandgefahr und die Gefahr schwerer Verbrennungen.
- Hochspannungen an Wechselstromkabeln (AC-Kabel) und Gleichstromkabeln (DC-Kabel). Es besteht Lebens- und Verletzungsgefahr durch Stromschlag.
- Ungeeignete Betriebsbedingungen, Schäden, Missbrauch und/oder falscher Umgang können gefährliche Situationen zur Folge haben, z. B. durch Überhitzung, Elektrolyt-Nebel usw.
- Falls die Sicherheitshinweise nicht aufmerksam gelesen, verstanden und beachtet werden, kann dieses Produkt Gefahren mit sich bringen, z. B. durch Lebens- und ernste Verletzungsgefahren durch Feuer, Hochspannungen oder Explosion.
- Keine entflammbaren oder potentiell explosiven Objekte in der Nähe des Produkts abstellen.
- Auf keinen Fall Gegenstände oben auf dem Produkt ablegen, während es in Betrieb ist.
- Alle Installationsarbeiten an PV-Modulen (PV Photovoltaik), Steuer- und Regelungsanlagen und Akkusystemen dürfen nur durch qualifiziertes Fachpersonal durchgeführt werden.
- Elektroinstallationen müssen in Übereinstimmung mit den vor Ort und im Land geltenden Sicherheitsstandards durchgeführt werden.
- Bei Arbeiten an Hochspannungs-/Starkstromsystemen wie zum Beispiel an PCS- und Akkusystemen unbedingt Gummihandschuhe und Schutzkleidung (Schutzbrille und Schutzschuhe) tragen.
- Es besteht Stromschlaggefahr. Nicht die Abdeckung entfernen. Im Inneren befinden sich keine Teile, die vom Benutzer gewartet werden könnten. Wartungsarbeiten sind durch qualifizierte und akkreditierte Servicetechniker auszuführen.
- Stromschlaggefahr. Wenn die Produktabdeckung entfernt worden ist, keine unisolierten Drähte berühren!
- Bei einem Fehler muss das System neu gestartet werden. Produktwartung oder Reparaturen müssen durch Fachpersonal oder durch Personen durchgeführt werden, die vom Kundendienstzentrum dazu autorisiert sind.

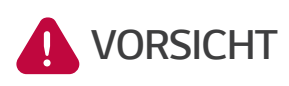

Kennzeichnet eine Situation, in der Gefahr in Form von möglichen Sachoder Personenschäden besteht. Falls nicht abgewendet können kleinere Körperverletzungen und/oder Sachschäden entstehen.

- Diese Produkt ist ausschließlich für den Wohnbereich konzipiert und darf nicht für gewerbliche oder industrielle Zwecke verwendet werden.
- Bevor Sie elektrische Teile im Inneren des Systems prüfen, warten Sie zunächst mindestens 10 Minuten, denn solange dauert es, bis sich das System entladen hat.
- Die Box enthält die Steuer- und Regelungsanlage und deren Zubehör, und sie wiegt insgesamt über 34 kg. Aufgrund seines schweren Gewichtes könnte das Produkt schwere Verletzungen verursachen. Darum muss bei der Handhabung besonders vorsichtig vorgegangen werden. Bei der Anlieferung und beim Entfernen des Pakets müssen mindestens zwei Personen mitwirken.
- Auf keinen Fall beschädigte, rissige oder zerfranste Elektrokabel oder -stecker verwenden. Elektrokabel vor unsachgemäßen Einflüssen physikalischer oder mechanischer Art schützen, damit sie nicht verdreht, geknickt, geklemmt, durch eine Tür eingeklemmt werden oder auf sie getreten wird. Überprüfen Sie von Zeit zu Zeit die Elektrokabel Ihres Produkts, und falls Sie Schäden oder Abnutzungserscheinungen entdecken, benutzen Sie das Produkt nicht länger und beauftragen Sie eine Fachkraft, die Kabel durch exakt passende Austauschkabel zu ersetzen.

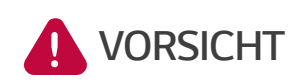

#### Kennzeichnet eine Situation, in der Gefahr in Form von möglichen Sachoder Personenschäden besteht. Falls nicht abgewendet können kleinere Körperverletzungen und/oder Sachschäden entstehen.

- Darauf achten, die Erdleitung anzuschließen, um möglichen Stromschlag zu verhindern. Auf keinen Fall versuchen, das Produkt zu erden, indem Sie es mit einem Telefondraht, Blitzableiter oder einer Gasleitung verbinden.
- Das Produkt darf nicht (tropfendem oder spritzendem) Wasser ausgesetzt werden, und es dürfen auch keine mit Flüssigkeit gefüllten Gefäße auf ihm abgestellt werden, z. B. eine Blumenvase.
- Um Stromschlag- und Feuergefahr zu vermeiden, das Produkt keiner Nässe, Feuchtigkeit oder Regen aussetzen.
- Ventilationsöffnungen dürfen niemals blockiert werden. Sorgen Sie für einen ordnungsgemäßen Betrieb des Produkts und schützen Sie es vor Überhitzung. Auf keinen Fall dürfen Öffnungen blockiert werden, z. B. indem Gegenstände auf dem Produkt abgelegt werden.
- Während des Betriebs kann die Temperatur im Metallgehäuse hoch sein.
- Um Funkwellen-Interferenzen zu vermeiden, müssen alle Zubehörteile (wie zum Beispiel der intelligente Stromzähler), die für den Anschluss an das Produkt vorgesehen sind, geeignet sein, in Wohnbereichen sowie in gewerblichen Bereichen und Leichtindustriebereichen eingesetzt zu werden. Das ist normalerweise der Fall, wenn die Geräte die Anforderungen von EN55022 Klasse B erfüllen.
- Die Entsorgung dieses Produkts muss den vor Ort gültigen Vorschriften und Gesetzen entsprechen.
- Nur qualifizierte Elektriker oder Techniker, die qualifiziert sind, PCS-Anlagen zu installieren, dürfen die elektrische Installation dieser Einheit durchführen.
- Bei Überladung besteht die Gefahr, dass die PCS-Anlage beschädigt wird. Schließen Sie nur ordnungsgemäße Kabel an den DC-Klemmenblock an. Im Elektroschaltplan für die Installation finden Sie weitere Details dazu.
- Die Plus- und Minus-Gleichstromkabeladern (DC+) und (DC-) an die richtigen Anschlüsse DC+ und DC- des Produkts anschließen.
- Nicht auf dem Produkt oder der Produktverpackung stehen. Das Produkt könnte beschädigt werden.
- Akkus nicht durch Verbrennen entsorgen! Die Akkus könnten explodieren.
- Akkus nicht öffnen oder beschädigen. Ausgelaufenes Elektrolyt ist schädlich für die Haut und die Augen. Es kann giftig sein.
- Ein Akku kann die Gefahr eines Stromschlags und einer hohen Kurzschlussstromstärke bergen. Darum müssen beim Umgang mit Akkus folgende Sicherheitshinweise befolgt werden.
  - a) Armbanduhren, Ringe oder metallische Objekte sind zu entfernen.
  - b) Nur Werkzeuge mit isolierten Griffen benutzen.
  - c) Gummihandschuhe und Stiefel tragen.
  - d) Keine Werkzeuge oder Metallteile oben auf den Akku legen.

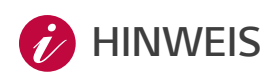

# Kennzeichnet eine mögliche Gefahr, dass das Produkt beschädigt werden könnte.

- Bevor Sie irgendwelche Anschlüsse ausführen, vergewissern Sie sich zunächst, dass die Spannung im offenen Schaltkreis der PV-Anlage (PV Photovoltaik) ungefähr 800 V beträgt. Sonst könnte das Produkt beschädigt werden.
- Zum Reinigen dieses Produkts keine Lösungsmittel, Scheuermittel oder ätzenden Mittel benutzen.
- Keine Gegenstände auf dem Produkt ablegen oder an ihm anlehnen. Das könnte zu schweren Defekten oder Funktionsstörungen führen.
- Überzeugen Sie sich vor Anschließen des Produkts davon, dass der PV-Schalter dieses Produkts ausgeschaltet ist.
- Die Einheit ist ausschließlich dazu ausgelegt, Strom in das öffentliche Stromnetz einzuspeisen. Auf keinen Fall die Einheit an eine Wechselstromquelle oder einen Wechselstromgenerator anschließen! Anschließen des Produkts an externe Geräte kann dazu führen, dass die Geräte stark beschädigt werden.
- Die Wartung von Akkus darf nur durch Fachpersonal ausgeführt oder angeleitet werden, das sich mit Akkus auskennt und über die zu treffenden Vorsichtsmaßnahmen Bescheid weiß.

# Inhaltsverzeichnis

# **Erste Schritte**

| Sicherheitsinformation                       | 2  |
|----------------------------------------------|----|
| Produkteigenschaften                         | 6  |
| Auspacken                                    | 9  |
| Bestandteile dieses Produkts                 | 9  |
| Zusätzliche Komponenten für die Installation | 9  |
| Bezeichnung der einzelnen Teile              | 10 |
| Vorne und hinten                             |    |
| LED-Anzeigen                                 |    |
| Untere Teile                                 |    |
| Innere Teile (untere Abdeckung geöffnet)     | 11 |

# Installation

| Aufstellungsort                                                         | 12 |
|-------------------------------------------------------------------------|----|
| Montageort                                                              | 12 |
| Mindestzwischenräume                                                    | 13 |
| Wandmontage                                                             | 14 |
| Anschlüsse                                                              | 17 |
| Überblick über die Anschlüsse                                           | 17 |
| Anschlüsse für PV-Anlage                                                | 18 |
| Akku-Anschlüsse                                                         | 20 |
| Ans Stromnetz anschließen                                               | 23 |
| Intelligenten Stromzähler anschließen und Internetverbindung herstellen | 26 |

# Einstellungen

| Installateur Einstellungen             | 29 |
|----------------------------------------|----|
| Grundlegendes Verfahren                | 29 |
| [Netzwerk]-Einstellungen               | 30 |
| [PV/Zähler]-Einstellungen              | 31 |
| [PCS/Akku]-Einstellungen               | 32 |
| [Betriebstest]-Einstellungen           | 33 |
| [Firmware/Zurücksetzen]-Einstellungen  | 34 |
| [Passwort ändern]-Einstellungen        | 35 |
| System Protokoll                       | 35 |
| EnerVu-Einstellungen                   | 36 |
| Ein neues Konto anlegen (Benutzer)     |    |
| Ein neues Konto anlegen (Installateur) | 38 |
| PCS registrieren (Installateur)        | 39 |

# Fehlerdiagnose und -beseitigung

| Fehlercodes und Meldungen |  |
|---------------------------|--|
| PCS-Fehlercodes           |  |
| Akku-Fehlercodes          |  |

# Anhang

| Wartung                                 | 45 |
|-----------------------------------------|----|
| Das Produkt reinigen                    | 45 |
| Regelmäßige Inspektionen                | 45 |
| Produkt entsorgen                       | 45 |
| Das Produkt demontieren                 | 45 |
| Daten über die PCS-Einstellungen prüfen | 47 |
| Technische Daten                        |    |

# Produkteigenschaften

Das Produkt dient dazu, den von einem Photovoltaiksystem (PV) erzeugten Gleichstrom (DC - Direct Current) im angeschlossenen Lithium-Ionen-Akku zu speichern und dann die im Akku als Gleichspannung vorliegende Elektrizität unter Umwandlung in Wechselstrom (AC - Alternating Current) ins Stromnetz zu speisen.

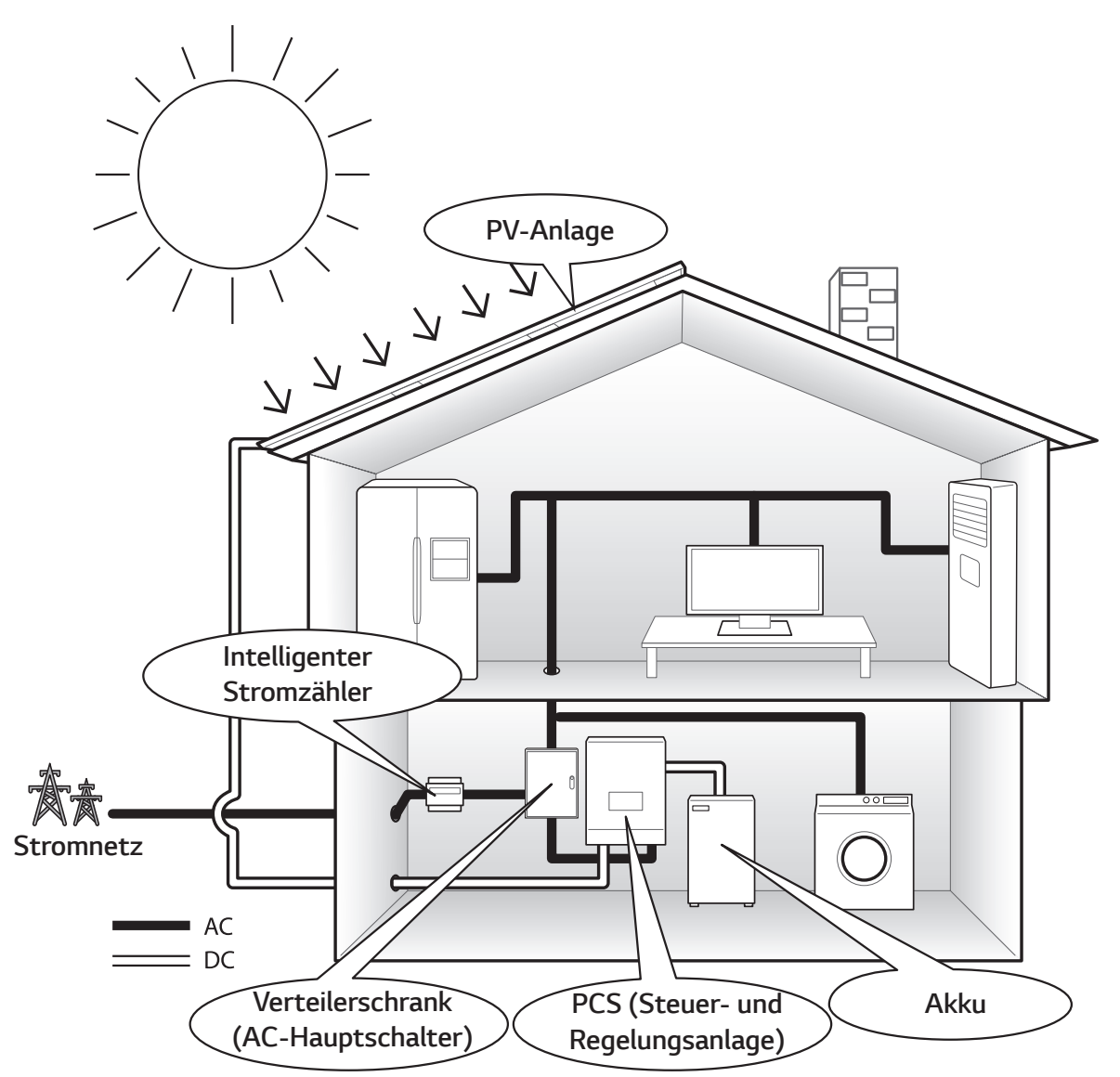

Die von einer PV-Anlage erzeugte Elektrizität kann im angeschlossenen Akku gespeichert oder an ein Energieversorgungsunternehmen verkauft werden.

• DC-gekoppeltes ESS

Das ESS von LG erzielt eine höherer Systemeffizienz, weil der Vorgang zur Energieumwandlung einfacher ist.

• 3-phasiger Anschluss

Der 3-phasige Anschluss sorgt für Phasenausgleich.

• Intelligente Verwaltung

Das eingebaute PMS (Energieverwaltungssystem) analysiert die PV-Stromerzeugung (PV - Photovoltaik) sowie die Lastverteilung und den Verbrauch und sorgt dafür, dass bei Vorliegen entsprechender Bedingungen Laden bzw. Entladen unmittelbar eingeleitet wird. Auch wird der Status des Hauptsystems und der Akkus überwacht, damit dieser stets stabil ist.

#### Web-Überwachungsdienst

Kunden und Installateure können mithilfe verschiedener Geräte wie PC, Tablet oder Smartphone das ESS überwachen.

#### Leichte Systemeinrichtung

Durch den 7-Zoll-Touchscreen braucht der Installateur keinen PC, um das System zu installieren. Die Touchscreen-Benutzeroberfläche ermöglicht dem Installateur, das System einzurichten, zu testen und zu überwachen.

# Auf den Schildern verwendete Symbole

| Schild, Eti                                                                                                    | kett             |                      | Symbol                                                                                                   | Beschreibung                                                                         |
|----------------------------------------------------------------------------------------------------|------------------|----------------------|----------------------------------------------------------------------------------------------------|--------------------------------------------------------------------------------------|
|                                                                                                    |                  |                      |                                                                                                    | Gleichstrom-Eingang (DC)                                                             |
|                                                                                                    |                  |                      |                                                                                                    |                                                                                      |
|                                                                                                    | 6                |                      |                                                                                                    | 3-phasiger 4-Draht Wechselstrom-<br>Leiter                                           |
|                                                                                                    |                  |                      | (OVC III)                                                                                                |                                                                                      |
| ■ ARTIKEL I<br>■ HERSTELI                                                                                                    | LER : LG Electro | nics Inc.            |                                                                                                    | Dieses Produkt ist geschützt                                                         |
|                                                                                                    | Voc Max          | 800V                 |                                                                                                    | gegen das Einführen von Fingern                                                      |
| INPUT                                                                                                    | VDC MPP          | 210-680V             |                                                                                                    | und wird nicht beschädigt bei                                                        |
|                                                                                                    | DC Max.          | 12A(per MPP)         | IP21                                                                                                    | einem spezifizierten Test, bei dem                                                   |
|                                                                                                    | Isc Max.         | 13A(per MPP)         |                                                                                                    | os vortikal tropfondom Massor                                                        |
| AC                                                                                                    | VAC Nom.         | 400/230V             |                                                                                                    | es vertikal cioprendent vvasser                                                      |
| OUTPUT                                                                                                    | Ac Max.          | 8.5A                 |                                                                                                    | ausgesetzt wird.                                                                     |
| (3/N/PE~)                                                                                                    | fac Nom.         | 50Hz                 |                                                                                                    | Diocos Produkt darf nicht mit dom                                                    |
| (OVC III)                                                                                                    | PAC Nom.         | 5,000W               |                                                                                                    |                                                                                      |
|                                                                                                    | Power Factor     | -0.95~+0.95          |                                                                                                    | Hausmull entsorgt werden. Es                                                         |
|                                                                                                    | SCHUIZKLASSEI    | P21, KLASSET         |                                                                                                    | müssen die im betreffenden Land                                                      |
| IEC 0210                                                                                                    | 9-1/-2, VDE-AR-  |                      |                                                                                                    | geltenden Entsorgungsvorschriften                                                    |
| Bemessung                                                                                                    | DC Eingengegen   |                      |                                                                                                    | befolgt werden.                                                                      |
| Bernessung                                                                                                    |                  |                      |                                                                                                    |                                                                                      |
| VDC Nom                                                                                                    |                  | <u>207.2V</u>        |                                                                                                    | Vorsicht, Gefahr                                                                     |
|                                                                                                    | GEFAHR           |                      |                                                                                                    |                                                                                      |
|                                                                                                    |                  | SPANNUNG AM PV       | $\sim$                                                                                                   | Sigha Installationsanloitung odor                                                    |
| <ul> <li>ELECTROPATOR</li> <li>ELEBENSGEFAHR DURCH HOCHSPANNUNG AM BATTERIE<br/>GENERATOR</li> <li>LEBENSGEFAHR DURCH HOCHSPANNUNG AM BATTERIE</li> </ul>                                                     |                  | SPANNUNG AM BATTERIE |                                                                                                    | Betriebsanleitung.                                                                   |
| LEBENSGEFAHR DURCH ELEK INISCHE SIROMSCHLAGE     BERUHREN SIE KEINE ELEKTRISCH AKTIVEN BAUTEILE     UM FEUER ODER STROMSCHLÄGE ZU VERMEIDEN;     SCHÜTZEN SIE DAS PRODUKT VOR WASSER ODER FEUCHTE     WARNUNG |                  |                      | Vorsicht, heiße Oberfläche                                                                               |                                                                                      |
| BEACHTEN SIE DIE INSTALLATIONSANLEITUNG, SOWIE DAS<br>BENUTZER- UND SERVICEHANDBUCH BEVOR SIE MIT<br>INSTALLATION; BETRIEB ODER INSTANDHALTUNG AM<br>GERÄT BEGINNEN                                           |                  |                      | Vorsicht, Stromschlaggefahr, zeitlich<br>gesteuerte Energiespeicher-<br>Entladung (Zeit neben dem Symbol |                                                                                      |
|                                                                                                    |                  |                      |                                                                                                    | anzugeben).                                                                          |
| LG Electronics EU Representative :                                                                                                    |                  | CE                   | Die relevante Geräteausstattung<br>entspricht den Anforderungen der<br>EU-Richtlinien.                   |                                                                                      |
| Service Center B.V.<br>Krijgsman 1, 1186 DM Amstelveen,<br>The Netherlands.<br>MADE IN KOREA 8 806087 664973<br>www.lg.com/global/business/ess MEZ66577201                                                    |                  | DE                   | Die relevante Geräteausstattung<br>entspricht den Anforderungen von<br>IEC 62109-1, IEC 62109-2.         |                                                                                      |
|                                                                                                    |                  |                      | EMC                                                                                                    | Die relevante Geräteausstattung<br>entspricht den Anforderungen von<br>EN 61000-6-3. |

1

Erste Schritte

| Abkürzung | Bezeichnung                                                      | Erklärung                                                                                                    |
|-----------|------------------------------------------------------------------|----------------------------------------------------------------------------------------------------|
| ESS       | Energy Storage<br>System (Energie-<br>Speichersystem)            | Invertersystem, das Energie in einem Akku speichert und<br>benutzt.                                                                                                    |
| PCS       | Power Conditioning<br>System (Spannungsauf-<br>bereitungssystem) | Gerät, das vom PV-System erzeugte DC-Elektrizität<br>(Gleichstrom) in AC-Elektrizität (Wechselstrom) verwandelt<br>und Haushaltsgeräte damit versorgt.                                                             |
| PV        | Photovoltaic                                                     | Sonnenkollektorsystem, das Solarenergie in Gleichstrom verwandelt.                                                                                                    |
| SOC       | State of charge<br>(Ladezustand)                                 | Ladezustand des Akkus                                                                                                    |
| BMS       | Battery Management<br>System (Akku-<br>Verwaltungssystem)        | Elektronisches System zum Verwalten einer<br>wiederaufladbaren Batterie.                                                                                                    |
| DC        | Direct Current<br>(Gleichstrom)                                  | -                                                                                                    |
| AC        | Alternating Current<br>(Wechselstrom)                            | -                                                                                                    |
| DHCP      | Dynamic Host<br>Configuration<br>Protocol                        | Standardisiertes Netzwerkprotokoll, das in Internet<br>Protocol (IP) Netzwerken benutzt wird, um<br>Netzwerkkonfigurationsparameter automatisch zu verteilen,<br>z. B. IP-Adressen für Schnittstellen und Dienste. |
| LAN       | Local Area Network                                               | Netzwerk, das in einem begrenzten Bereich Computer<br>miteinander verbindet.                                                                                                    |
| IP        | Internet Protocol                                                | Ein Satz an Regeln, die bestimmen, wie Daten über ein<br>Netzwerk gesendet werden.                                                                                                    |

### In diesem Handbuch benutzte Abkürzungen

#### Glossar

| Begriffe       | Erklärung                                                                                                    |
|----------------|----------------------------------------------------------------------------------------------------|
| Azimut         | Auf der Nordhalbkugel gibt der Azimutwinkel an, um wie viel Grad die Moduloberfläche<br>von einer vollständigen Süd-Ausrichtung abweicht. Auf der Südhalbkugel gibt er die<br>Abweichung von einer vollständigen Nord-Ausrichtung an. Der Azimutwinkel wird im<br>Bereich von Süden (0°) bis Westen (90°) mit positiven Werten angegeben, im Bereich<br>von Süden (0°) bis Osten (-90°) mit negativen Werten. |
| Neigungswinkel | Der Neigungswinkel gibt an, um wie viel Grad die Neigung der Moduloberfläche von der<br>Horizontalen abweicht.                                                                                                    |
| PV-Modul       | PV-Modul ist die Bezeichnung für Sonnenkollektor, der die Sonnenstrahlen als<br>Energiequelle absorbiert, um Elektrizität zu erzeugen.                                                                                                    |
| PV-Anlage      | Technische Anlage für die Umwandlung von Solarenergie in elektrische Energie. Als PV-<br>Anlage werden alle installierten seriell und parallel verbundenen Sonnenkollektoren eines<br>PV-Systems bezeichnet.                                                                                                    |

# Auspacken

# Bestandteile dieses Produkts

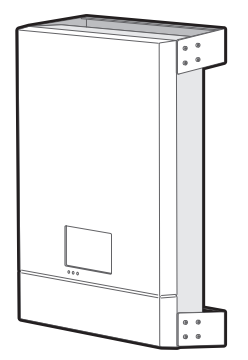

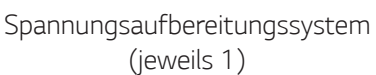

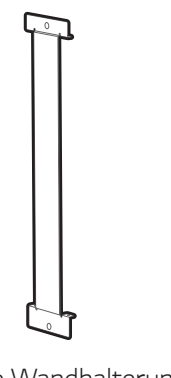

Installationsanleitung und Betriebsanleitung (jeweils 1)

ØLG

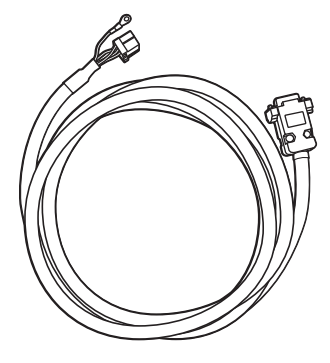

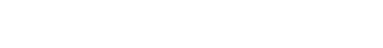

Obere Wandhalterung (jeweils 1)

Mittlere Wandhalterung (jeweils 1)

BMS-Kabel (3 m, jeweils 1)

# Zusätzliche Komponenten für die Installation

| Angewandt bei                                                                                                    | Zusätzliche Komponenten                                                                                                    |  |
|----------------------------------------------------------------------------------------------------|----------------------------------------------------------------------------------------------------|--|
| Wandmontage                                                                                                    | <ul> <li>Schrauben aus rostfreiem Stahl mit einem Durchmesser von 6 mm - 8 mm</li> <li>Dübel</li> </ul>                                                                                                    |  |
| PV-Anschlüsse                                                                                                    | <ul> <li>MC4-Konnektoren</li> <li>Hauptader mit einem Querschnitt von 2,5 mm<sup>2</sup> - 6 mm<sup>2</sup></li> </ul>                                                                                                    |  |
| <ul> <li>Akku-Anschlüsse</li> <li>Hauptader mit einem Querschnitt von 2,5 mm<sup>2</sup> - 4 mm<sup>2</sup></li> <li>Kabelenden-Presshülsen</li> </ul> |                                                                                                    |  |
| Stromnetz-Anschlüsse                                                                                                    | <ul> <li>Hauptader mit einem Querschnitt von 2,5 mm<sup>2</sup> - 6 mm<sup>2</sup> (einschließlich gelb-grün-gestreifter Kabelader)</li> <li>Schrauben der Größe M4 mit Federscheibe</li> <li>Verzinnte runde Polklemmen mit einem Innendurchmesser von 4,0 mm oder 4,5 mm</li> <li>Kabelenden-Presshülsen</li> </ul> |  |
| Intelligenter Stromzähler<br>und Internetverbindung                                                                                                    | <ul> <li>LAN-Kabel</li> <li>RJ-45-Stecker</li> <li>Kabel des intelligenten Stromzählers</li> </ul>                                                                                                    |  |

# Bezeichnung der einzelnen Teile

## Vorne und hinten

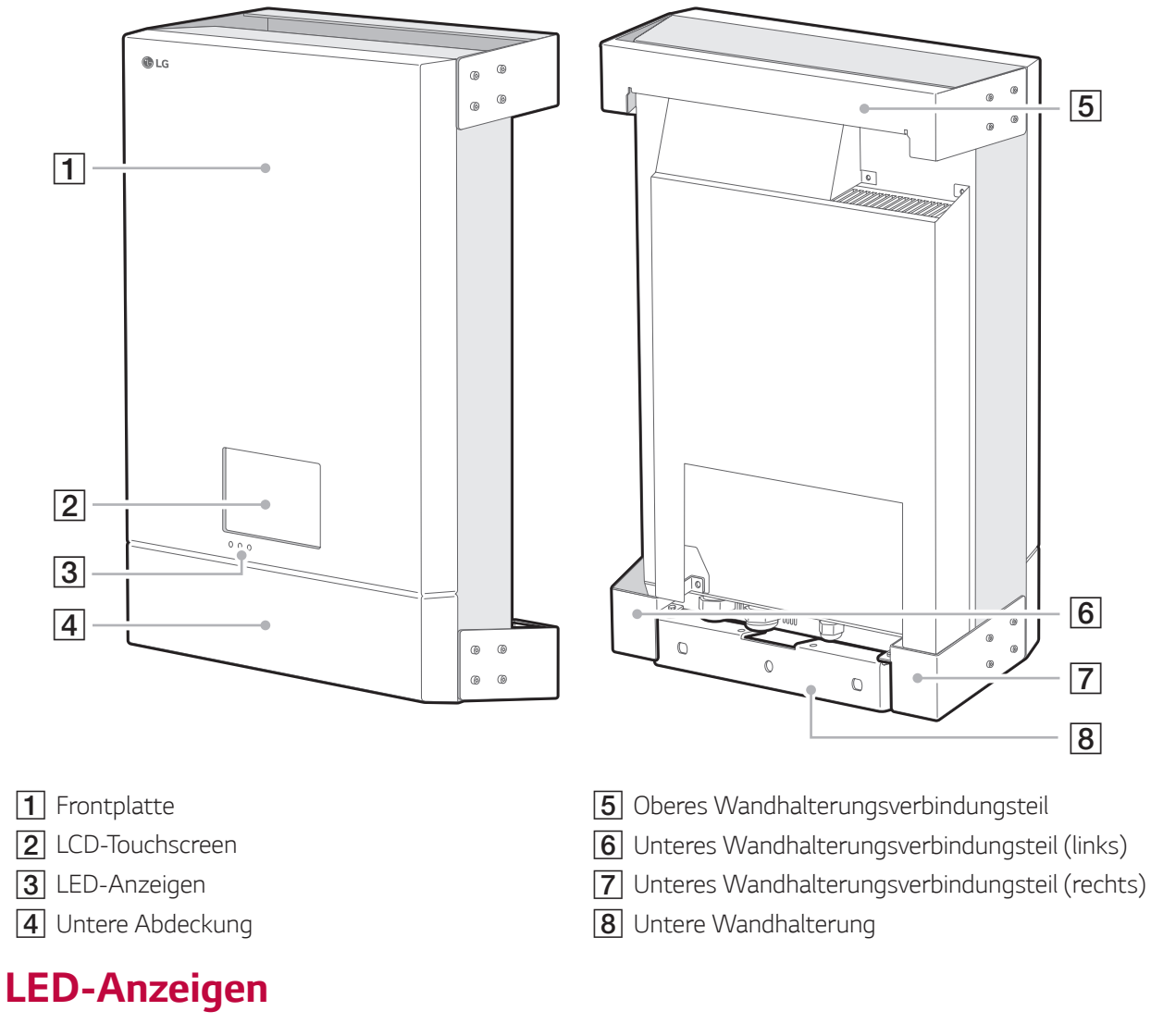

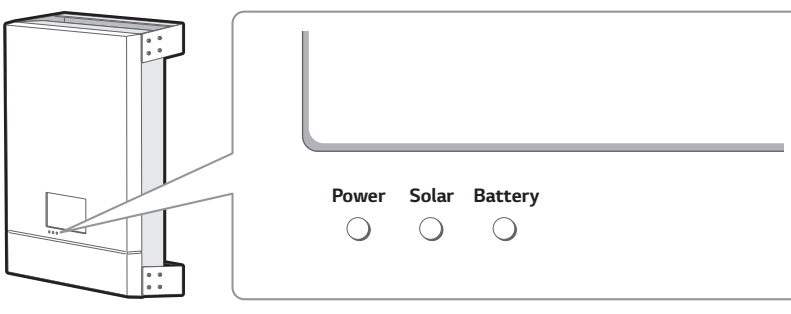

|                               | Strom                                 | Solar                       | Akku                     |
|-------------------------------|---------------------------------------|-----------------------------|--------------------------|
| Aus                           | Stromnetz ist nicht<br>angeschlossen. | Es wird kein Strom erzeugt. | Akku ist im Stopp-Modus. |
| Grün Stromnetz ist angeschlos |                                       | Es wird Strom erzeugt.      | Akku wird geladen.       |
| Rot<br>(Blinken)              | -                                     | Fehler                      | Fehler                   |
| Blau                          | -                                     | -                           | Akku wird entladen.      |

# **Untere Teile**

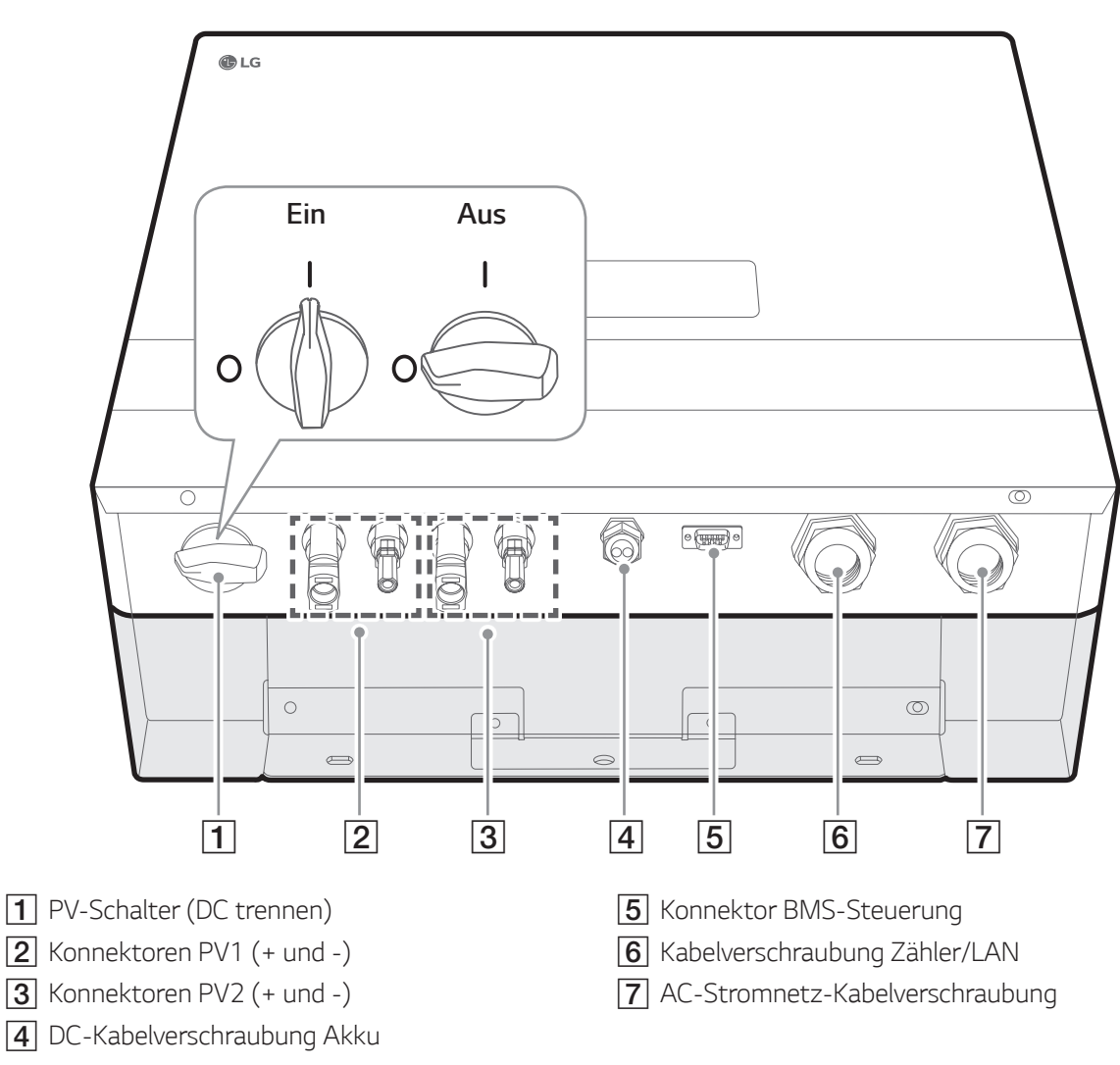

# Innere Teile (untere Abdeckung geöffnet)

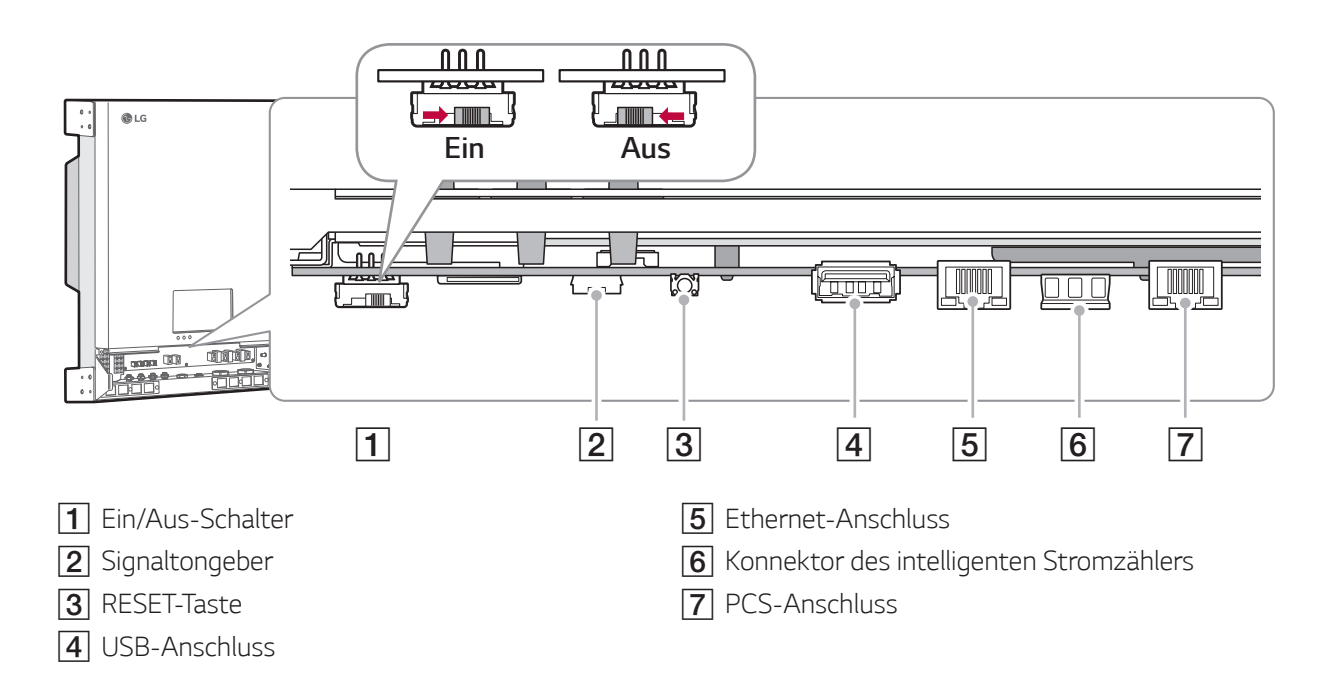

# Aufstellungsort

# Montageort

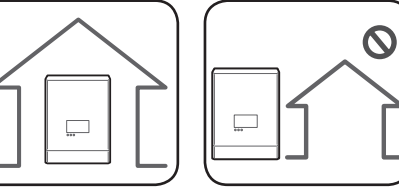

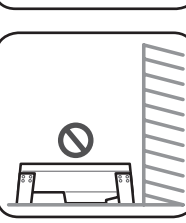

10°

 $\bigcirc$ 

- Dieses Produkt ist ausschließlich für die Inneninstallation. Das Produkt auf keinen im Freien installieren.
- Installieren Sie dieses Produkt an einem Platz, wo PV-Kabel, Kabel zum intelligenten Stromzähler, Stromnetzkabel und Akku-Kabel leicht angeschlossen werden können.
- Dieses Produkt ist ausschließlich für die Wandinstallation. Das Produkt nicht auf dem Boden installieren.
- Die Fläche, auf der das Gerät montiert wird, muss das Gewicht dieses Produkts (34 kg) tragen können.
- Das Produkt nicht an der Decke installieren.
- Dieses Produkt nicht breitseitig installieren oder an einer Wand, die um mehr als 10 Grad geneigt ist.
- Das Produkt nicht mit Neigung nach vorne installieren.
- Das Produkt mit der Anschlussseite nach unten installieren.
- Geeignete Betriebstemperatur von 0° C bis 40° C.
- Das Produkt nicht so installieren, dass es direkter Sonneneinstrahlung ausgesetzt ist.
- Das Produkt in einem sauberen, kühlen Raum installieren.

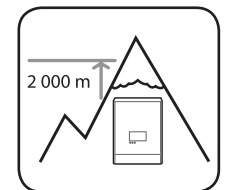

Dieses Produkt darf nicht installiert oder betrieben werden an Orten, die über 2000 m über dem Meeresspiegel liegen.

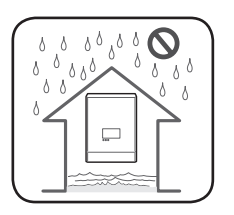

Das Produkt nicht an einem Ort installieren, an dem es häufig zu Überflutungen kommt.

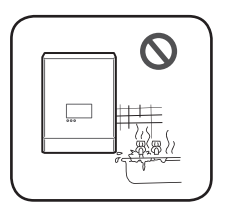

- Das Produkt nicht an einem Ort mit hoher Luftfeuchtigkeit installieren, z. . B. in einem Badezimmer.
- Dieses Produkt erzeugt zu bestimmten Zeiten zwei unterschiedliche Geräuschpegel, darum sollte es nicht zu nahe am Wohnbereich installiert werden.
- Je nach Installationsort kann der Geräuschpegel unterschiedlich sein.
- Das Produkt nicht an Standorten installieren, wo Vibrationen auftreten.

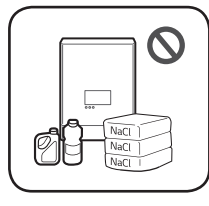

- Das Produkt nicht an einem Ort installieren, wo es mit Ammoniak, ätzenden Dämpfen, Säuren oder Salzen in Berührung kommen kann.
- Das Produkt außerhalb der Reichweite von Kindern und Haustieren installieren.

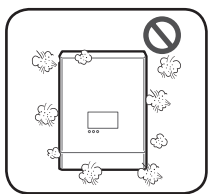

Dieses Produkt nicht an Plätzen oder in Umgebungen installieren, wo sich viel Staub ansammelt.

### Mindestzwischenräume

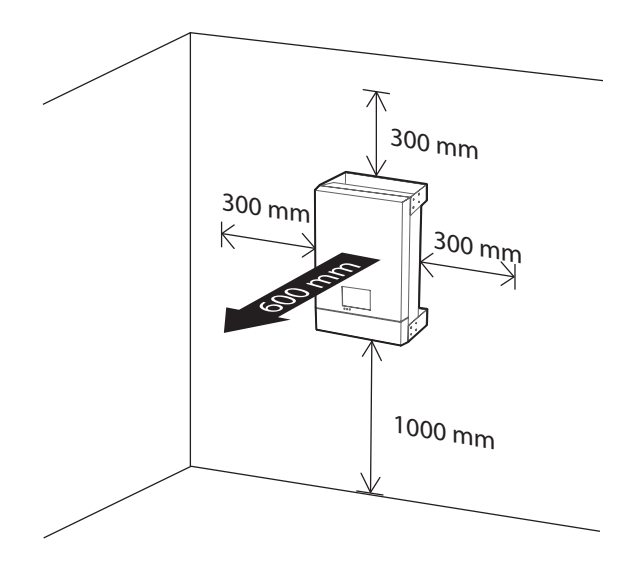

Dieses Produkt muss so installiert werden, dass links, rechts, oben, unten und vorne die gebotenen Zwischenräume eingehalten werden - siehe Abbildung.

Im Freiraum unterhalb des Produkts darf nur der Akku installiert werden. Falls Sie den Akku im Freiraum unterhalb des Produkts installieren, muss zwischen Akku und Produkt ein Zwischenraum von über 300 mm eingehalten werden.

# Wandmontage

Dieses Produkt ist für die Wandmontage in einer Umgebung, die den Beschreibungen auf den vorigen Seiten entspricht. Halten Sie sich genau an die nachfolgende Montageanleitung, um die Installation sicher durchzuführen.

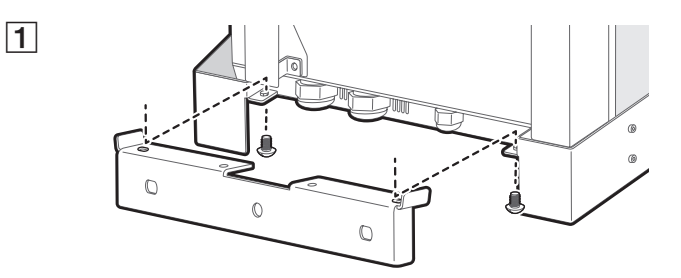

Die untere Wandhalterung vom Produkt abnehmen.

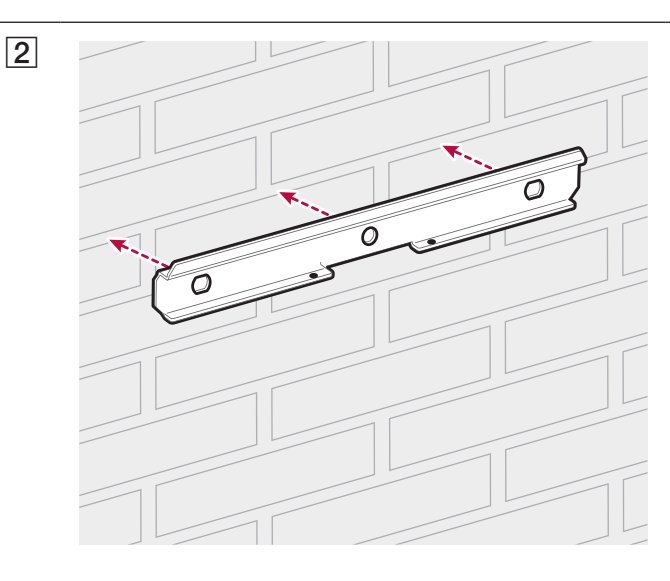

Die obere Wandhalterung an der Wand platzieren an einer Stelle, wo die Installationsvoraussetzungen und die erforderlichen Zwischenräume eingehalten werden können.

Mit einem Stift die Stellen markieren, an denen gebohrt werden muss. An den markierten Stellen Löcher bohren.

#### ACHTUNG

Darauf achten, dass unter den Stellen, an denen der Bohrer angesetzt wird, keine elektrischen Kabel verlegt sind.

#### *i* HINWEIS

Wenn Sie die Wandhalterung an der Wand anbringen, sorgen Sie für horizontalen Sitz, indem Sie die Wasserwaage benutzen.

Die obere Wandhalterung mit Dübel und Schrauben befestigen.

#### HINWEIS

- Vor dem Festziehen der Schrauben noch einmal mit einer Wasserwaage prüfen, dass die Halterung horizontal sitzt.
- Welche Schrauben und Dübel zur Anbringung der Wandhalterung erforderlichen sind, hängt von der Wandbeschaffenheit ab. Darum sind die Schrauben und Dübel nicht Bestandteil des Lieferumfangs. Der Installateur des Systems ist verantwortlich, die für die Installation geeigneten Schrauben und Dübel auszuwählen und zu beschaffen.
- Es wird empfohlen, Schrauben aus rostfreiem Stahl mit einem Durchmesser von 6 - 8 mm zu benutzen.

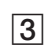

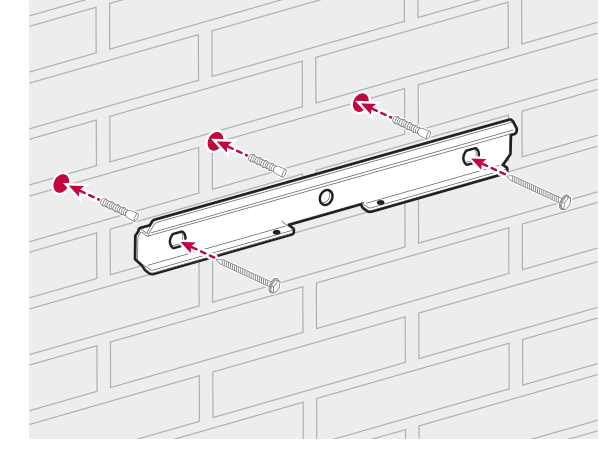

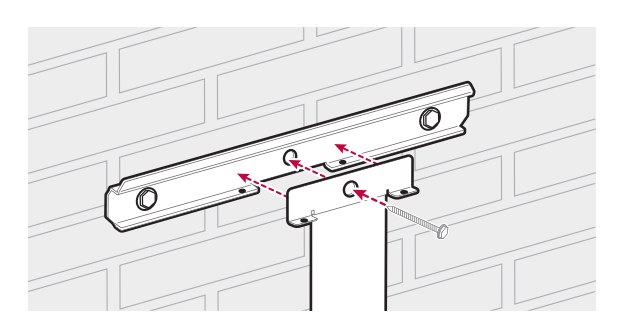

Die obere Wandhalterung und mittlere Halterung anbringen und mit Schrauben befestigen.

Die untere und mittlere Wandhalterung anbringen. Mit einem Stift die Stellen markieren, an denen gebohrt werden muss. Nach dem Markieren die untere

Wandhalterung abnehmen.

15

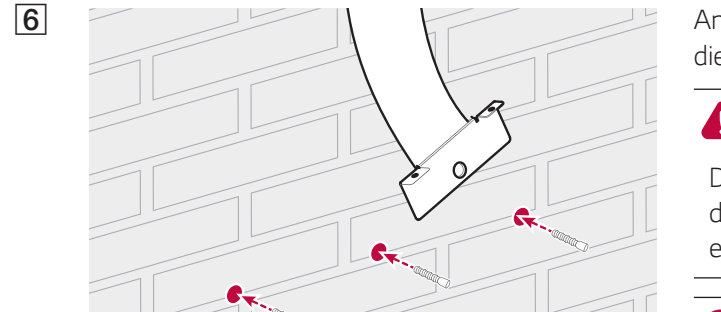

An den markierten Stellen Löcher bohren und die Dübel einsetzen.

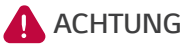

Darauf achten, dass unter den Stellen, an denen der Bohrer angesetzt wird, keine elektrischen Kabel verlegt sind.

#### HINWEIS

Wenn Sie die Wandhalterung an der Wand anbringen, sorgen Sie für horizontalen Sitz, indem Sie die Wasserwaage benutzen.

Die untere und mittlere Wandhalterung anbringen. Die untere Wandhalterung mit Schrauben befestigen.

#### HINWEIS

- Vor dem Festziehen der Schrauben noch einmal mit einer Wasserwaage prüfen, dass die Halterung horizontal sitzt.
- Welche Schrauben und Dübel zur Anbringung der Wandhalterungen erforderlichen sind, hängt von der Wandbeschaffenheit ab. Darum sind die Schrauben und Dübel nicht Bestandteil des Lieferumfangs. Der Installateur des Systems ist verantwortlich, die für die Installation geeigneten Schrauben und Dübel auszuwählen und zu beschaffen.
- Es wird empfohlen, Schrauben aus rostfreiem Stahl mit einem Durchmesser von 6 - 8 mm zu benutzen.

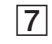

4

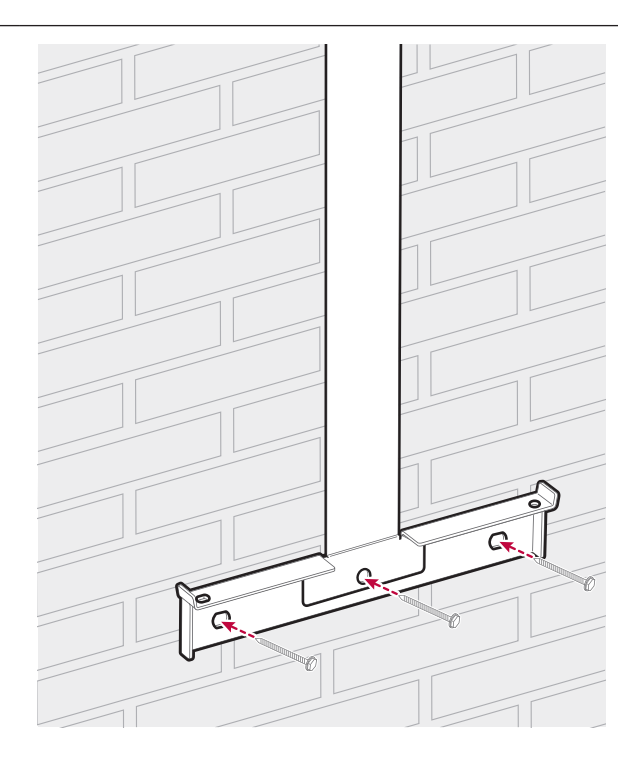

#### 8

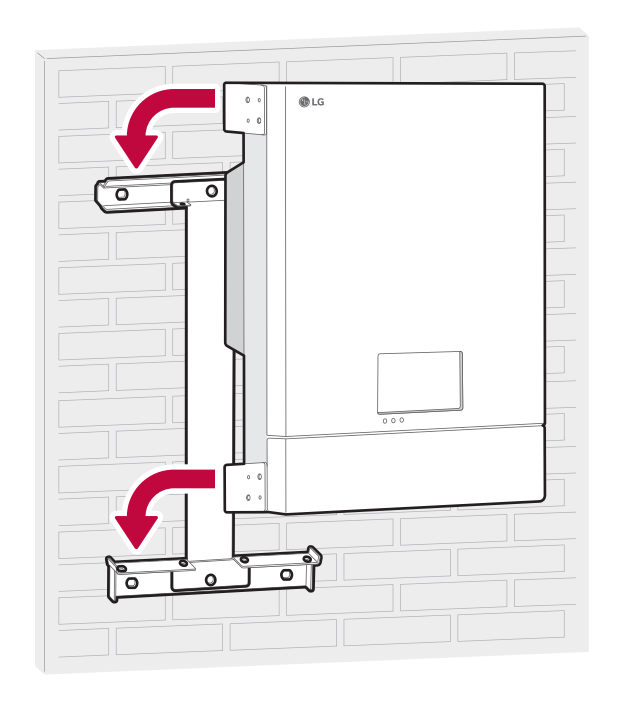

Das Produkt an die obere Wandhalterung hängen. Um das Produkt zu heben und zu bugsieren, müssen mindestens zwei Personen mitwirken.

9

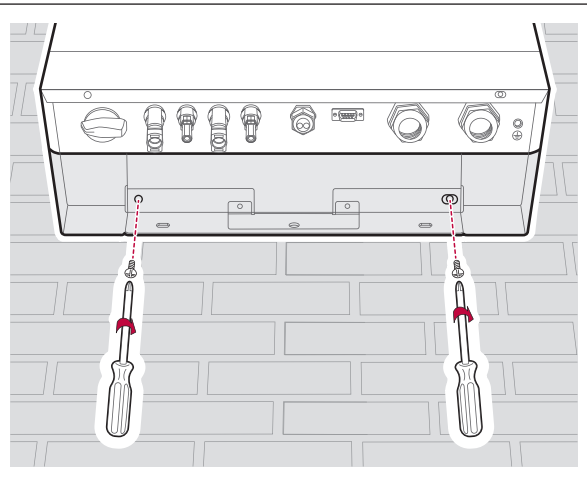

Prüfen, dass die Positionen der Schraubenlöcher unten der Lage der Löcher der unteren Wandhalterung entsprechen. Das Produkt mit den Schrauben befestigen, die Sie in Schritt 1 von der unteren Wandhalterung entfernt haben.

# Anschlüsse

# Überblick über die Anschlüsse

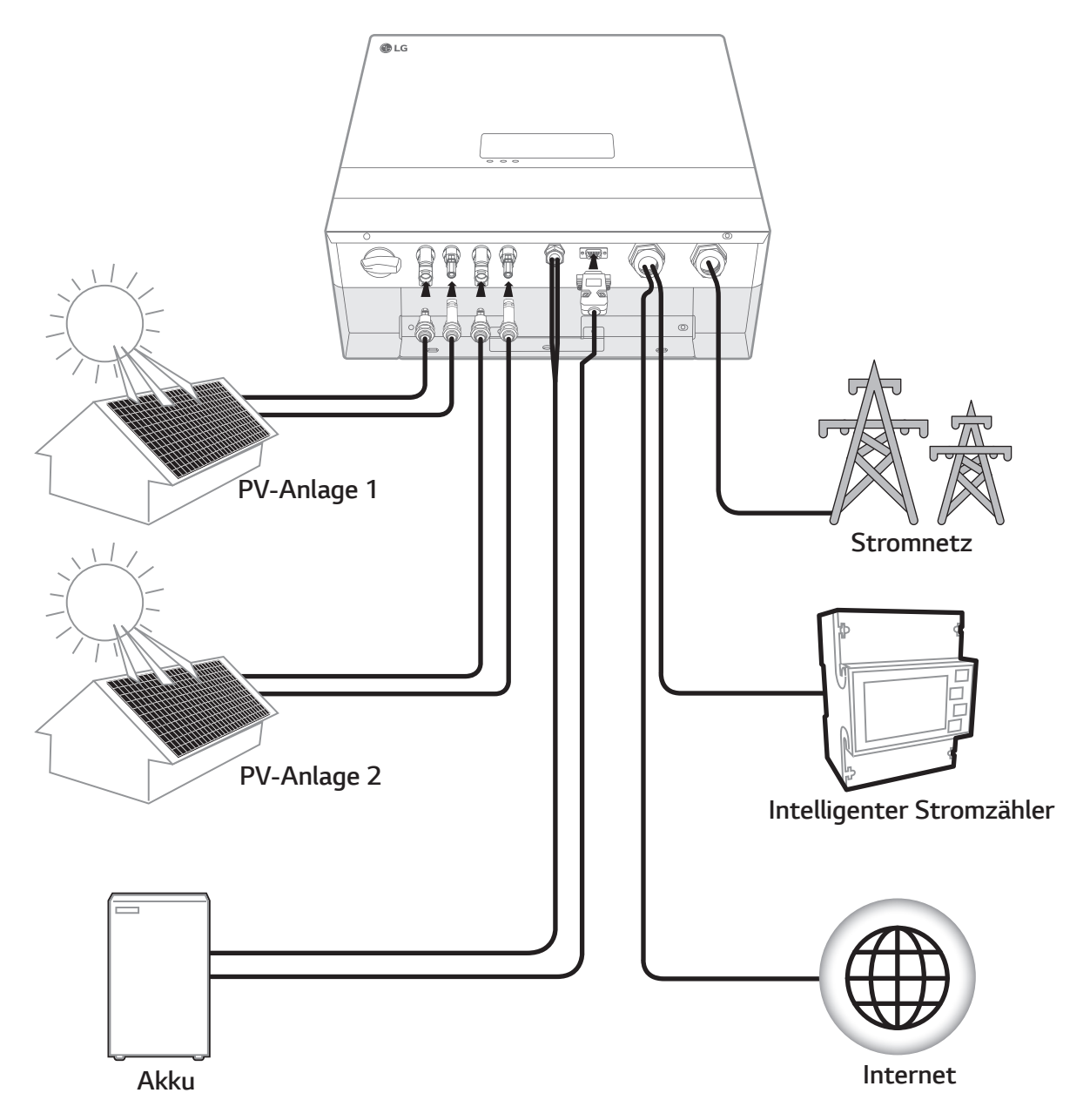

#### ACHTUNG

- Stromschlaggefahr. Wenn die Abdeckung des PCS-Systems entfernt worden ist, keine unisolierten Drähte berühren!
- Bevor Sie die elektrischen Kabelverbindungen durchführen oder die Abdeckung abnehmen, erst den AC-Hauptschalter, den PV-Schalter und den DC-Hauptschalter des Akkus auf Aus schalten. (Bei einer erneuten Installation diese Schalter auf Aus schalten und das Produkt in Bereitschaft lassend mindestens 10 Minuten warten, damit es sich vollständig entlädt.)
- Wird die Photovoltaik-Anlage Licht ausgesetzt, liefert sie eine Gleichspannung zum PCS.

- Nur Elektriker oder Techniker, die qualifiziert sind, PCS-Anlagen und Akkus zu installieren, dürfen die elektrische Installation von PCS und Akku durchführen.
- Nach Entfernen der Abdeckung darauf achten, dass keine Komponenten im Inneren beschädigt werden.

### Anschlüsse für PV-Anlage

Sie können bis zu zwei PV-Anlage direkt an den MC4-Konnektoren des Produkts anschließen.

#### ACHTUNG

Daran denken, vor der Verlegung und Herstellung der elektrischen Kabelverbindungen erst den AC-Hauptschalter, den PV-Schalter und den DC-Hauptschalter des Akkus auf Aus zu schalten, damit die Verbindungen getrennt werden.

#### VORSICHT

- Bevor Sie eine PV-Anlage anschließen, vergewissern Sie sich zunächst, dass die Spannung im offenen Schaltkreis der PV-Anlage weniger als 800 V beträgt. Sonst könnte das Produkt beschädigt werden.
- Kein Erdungskabel am Konnektor PV+ oder PV- anschließen. Sonst besteht Stromschlaggefahr, oder das Produkt könnte nachhaltig beschädigt werden.

#### *i* HINWEIS

- PV-Module müssen IEC61730 Anwendungsklasse A oder einem äquivalenten Standard entsprechen.
- Für DC-Kabel zu angeschlossenen PV-Anlage wird empfohlen, dass die Zuleitungsdrähte die Querschnittsfläche zwischen 2,5 mm<sup>2</sup> und 6 mm<sup>2</sup> haben.
- Falls Sie zum Anschließen zweier PV-Anlage sowohl den PV1-Konnektor als auch den PV2-Konnektor zusammen benutzen wollen, benutzen Sie einen MC4-Abzweig-Konnektor.
- Wenn Sie nur eine PV-Reihe an das PCS anschließen, muss die PV-Reihe an die Konnektoren von PV1 (sowohl +, als auch -) angeschloßen werden.
- Wenn Sie sowohl die PV1-Konnektoren als auch die PV2-Konnektoren verwenden, müssen Sie die PV1-Konnektoren an die größere PV Reihe anschließen.

#### **Anschluss PV1**

DC-Kabel einer PV-Anlage an PV1-Konnektoren dieses Produkts anschließen.

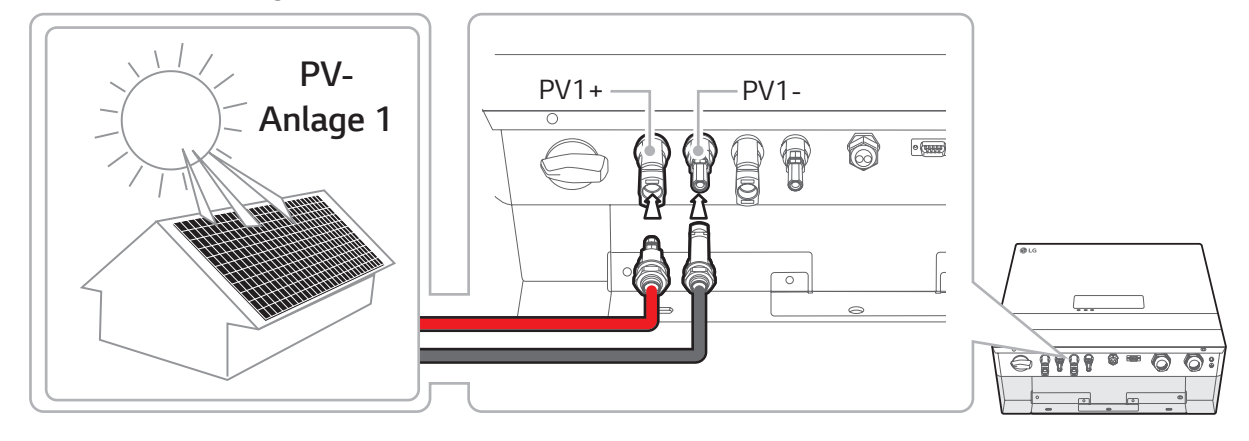

#### **Anschluss PV2**

DC-Kabel einer PV-Anlage an PV2-Konnektoren dieses Produkts anschließen.

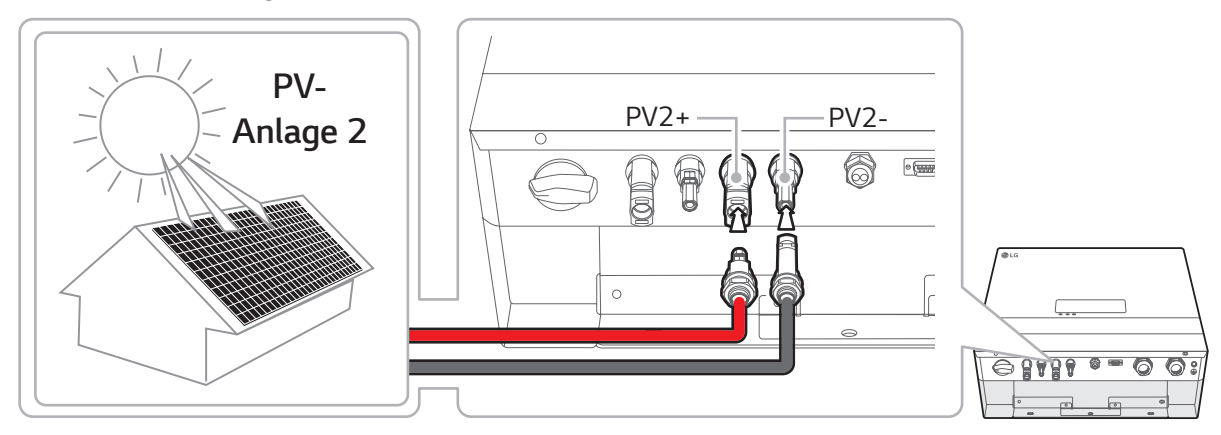

#### ACHTUNG

- Beim Installieren Pluspol (+) und Minuspol (-) nicht vertauschen! Sonst besteht Stromschlaggefahr, oder das Produkt könnte nachhaltig beschädigt werden.
- Die PV-Kabel von einer PV-Anlage nicht an die Konnektoren PV1+, PV2- oder PV1-, PV2+ dieses Produkts anschließen. Sonst besteht Stromschlaggefahr, oder das Produkt könnte nachhaltig beschädigt werden.

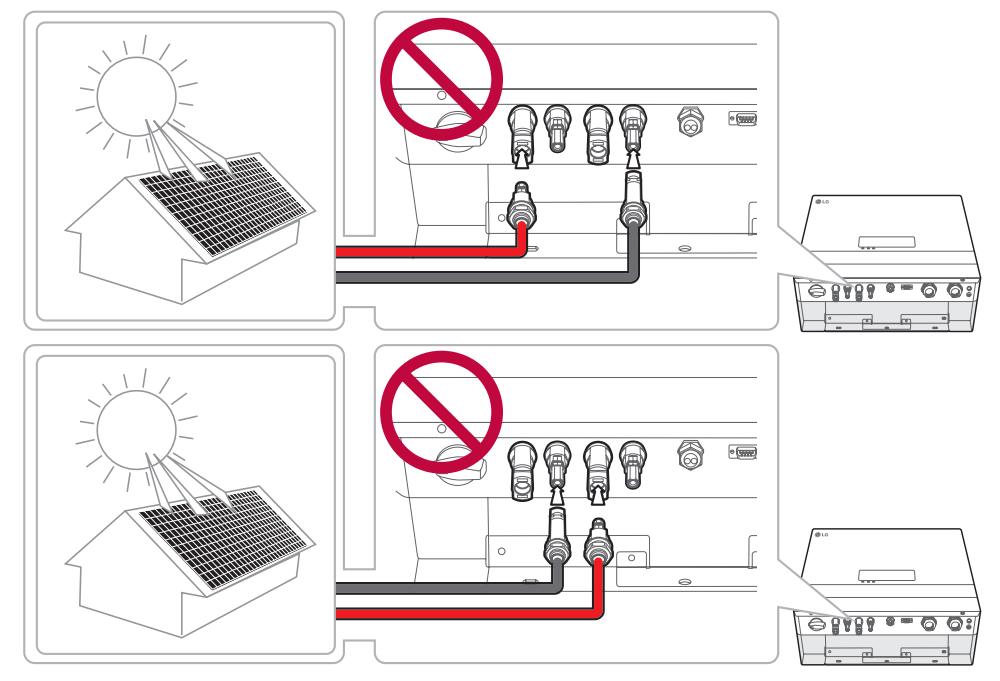

• Mehrere PV-Anlage nicht parallel an einen PV-Eingang des Produkts anschließen. Sonst besteht Stromschlaggefahr, oder das Produkt könnte nachhaltig beschädigt werden.

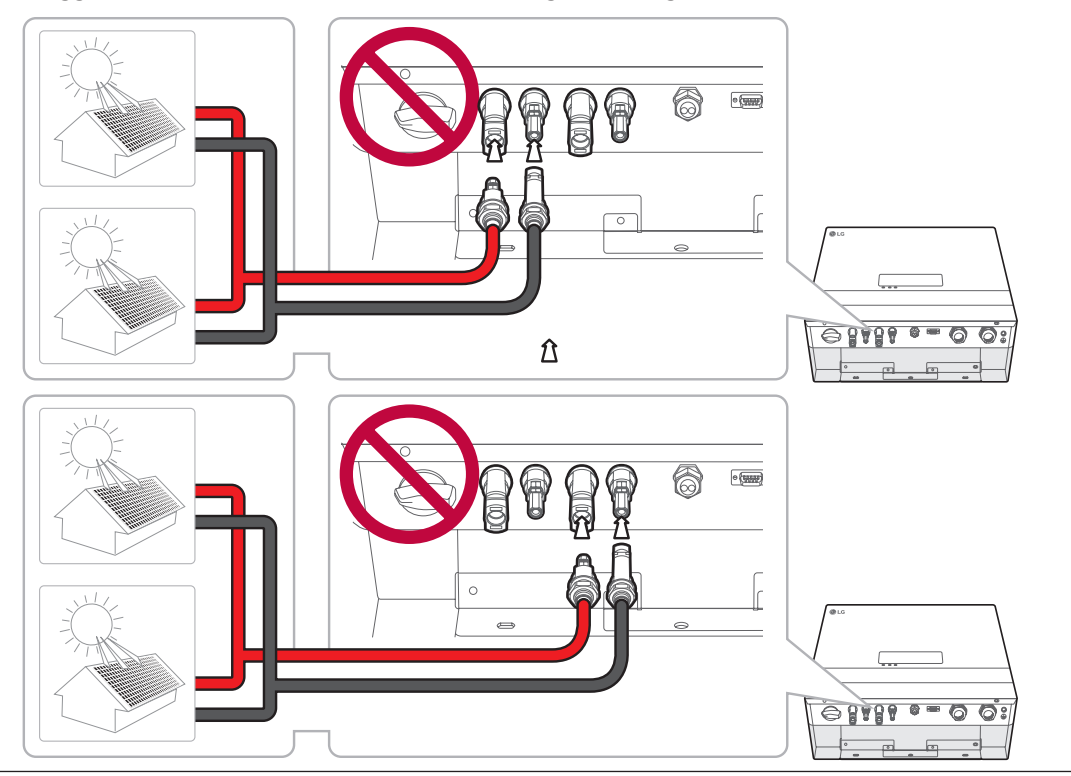

### Akku-Anschlüsse

An dieses Produkt kann ein Akku angeschlossen werden. Dann wird die von der angeschlossenen PV-Anlage erzeugte Elektrizität im Akku gespeichert.

Der Akku für dieses Produkt gehört nicht zum Lieferumfang dieses Produkts. Vor Anschließen des Akkus an dieses Produkt den Akku an einem Ort installieren, dass die Akkukabel leicht angeschlossen werden können. Weitere Informationen zur Installation des Akkusystems finden Sie in dessen Installationsanleitung.

#### ACHTUNG

- Daran denken, vor der Verlegung und Herstellung der elektrischen Kabelverbindungen erst den AC-Hauptschalter, den PV-Schalter und den DC-Hauptschalter des Akkus auf Aus zu schalten, damit die Verbindungen getrennt werden.
- Der Austausch von Akkus darf nur von Fachkräften ausgeführt werden. Falls der Akku ausgetauscht werden muss, dann muss der neue Spezifikationen des Herstellers erfüllen.
- Beim Installieren Pluspol (+) und Minuspol (-) nicht vertauschen! Sonst besteht Stromschlaggefahr, oder das Produkt könnte nachhaltig beschädigt werden.

#### 

Falsche Polung des Akku-Anschlusses kann das Produkt schwer beschädigen. Solcher Schaden wird nicht durch die Garantie abgedeckt.

#### HINWEIS

Die Gesamtlänge von DC-Akku-Kabel und BMS-Kabel darf 10 m nicht übersteigen.

#### DC-Kabel anschließen

Das DC-Kabel vom Akku an den DC-Anschluss dieses Produkts anschließen.

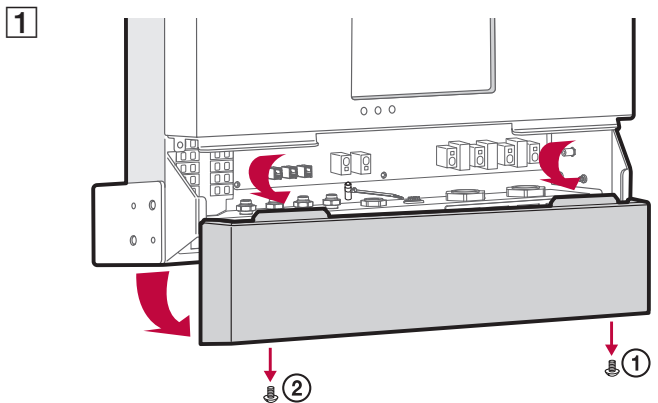

Die untere Abdeckung vom Produkt abnehmen.

Von der Kabelverschraubung für das DC-Kabel vom Akku die Kappe abnehmen.

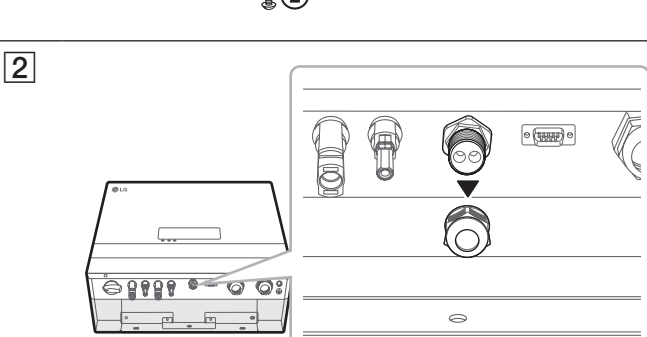

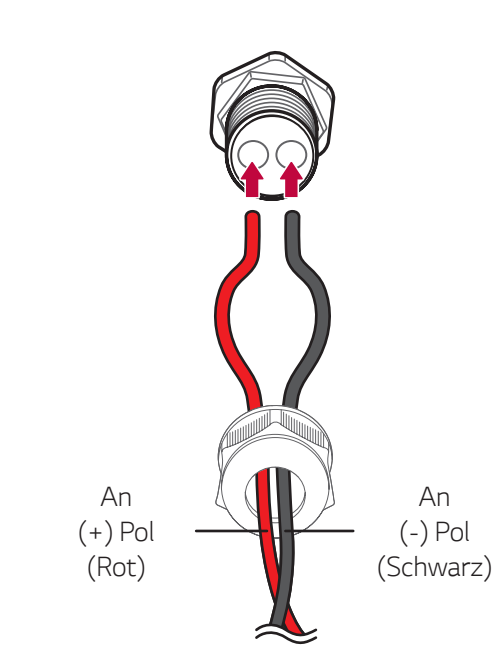

- Fail

A

3

4

5

Die DC-Kabel des Akkus in die Kappe der Kabelverschraubung einführen und die Kabel nacheinander in die zwei Löcher der Gummimuffe einführen.

#### 🤣 HINWEIS

- Für DC-Kabel zum Anschließen des Akkus wird empfohlen, dass ihre Hauptadern die Querschnittsfläche von 2,5 mm<sup>2</sup> und 4 mm<sup>2</sup> haben.
- Der maximale Kabeldurchmesser für die Kabelverschraubung ist 4 mm (einschließlich Ummantelung).

Die DC-Kabel vom Akku durch die DC-Kabelverschraubung des Akkus führen.

*HINWEIS* 

Bei Einführen der Kabel in das Produkt darauf achten, dass keine Komponenten im Inneren beschädigt werden.

000

0

Die DC-Kabel vom Akku an den Enden abisolieren und auf jedes Kabelende eine Presshülse setzen.

- Ein DC-Kabel am Ende auf ungefähr 15 mm Länge abisolieren und eine Presshülse auf das Kabelende aufsetzen.
- 2. Mit einer Crimpzange die Presshülse festcrimpen (A).

#### *i* HINWEIS

Kabel und Kabelenden-Presshülsen gehören nicht zum Lieferumfang dieses Produkts. Der Installateur des Systems ist verantwortlich, die für die Installation geeigneten Komponenten wie Kabel und Presshülsen für Kabelenden auszuwählen und zu beschaffen.

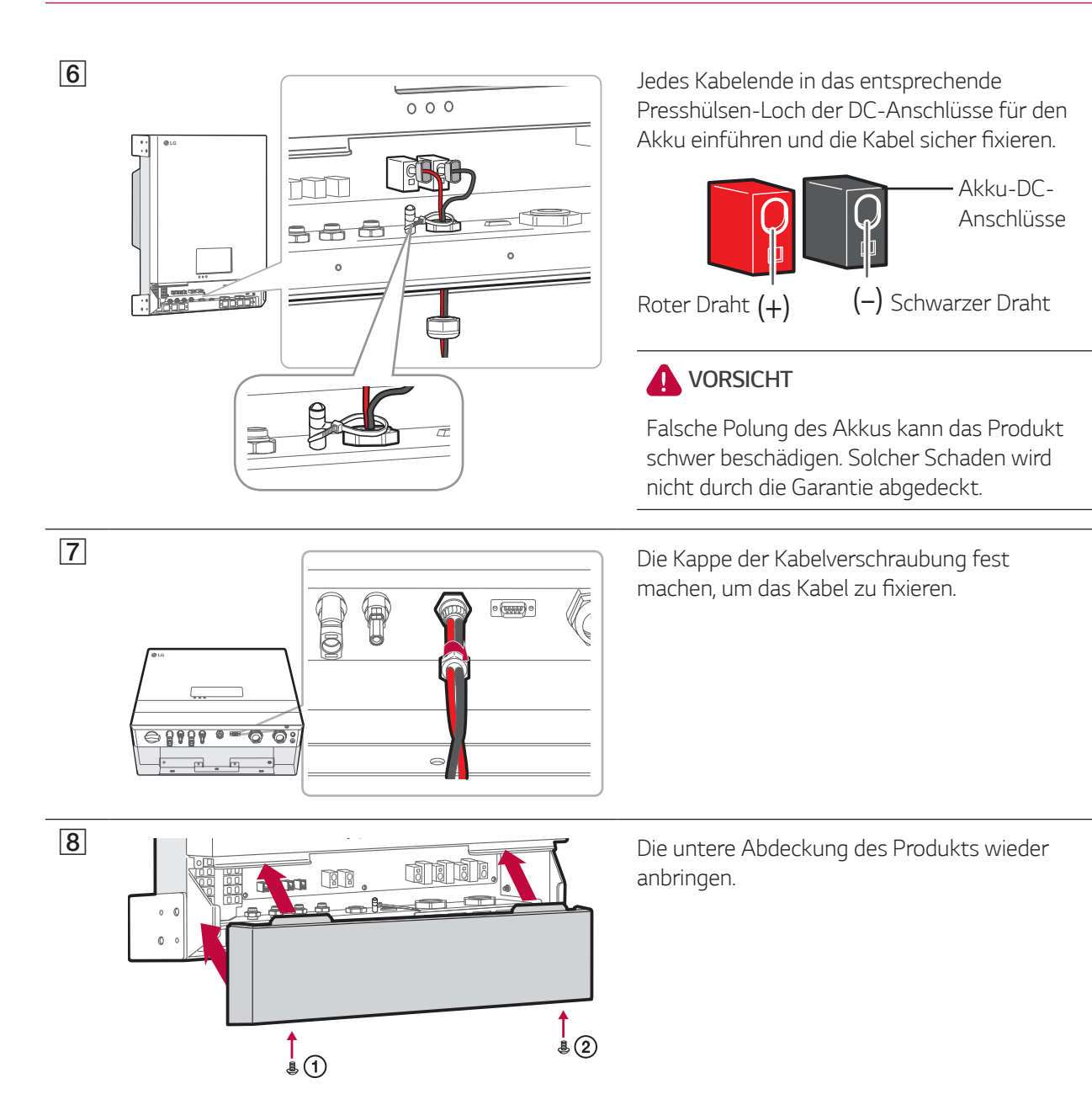

#### Anschluss für Akku-Kommunikation

Das mitgelieferte BMS-Kabel am Akku anschließen und das andere Ende des BMS-Kabels an das Produkt anschließen - siehe Abbildung. Nach Verbindungsherstellung die Schrauben am Konnektor festziehen, um den Anschluss zu fixieren.

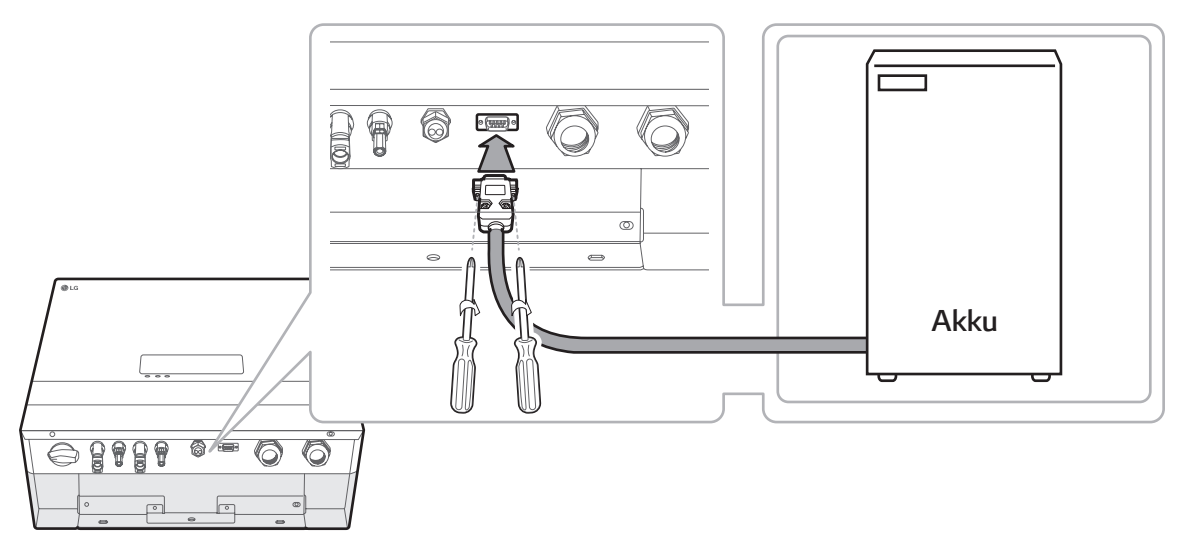

### Ans Stromnetz anschließen

Wenn der erzeugte Strom ins Stromnetz eingespeist bzw. verkauft werden soll, muss das Stromnetz am Produkt angeschlossen werden. Dieses Produkt wandelt die von PV-Anlage erzeugte DC-Elektrizität (Gleichstrom) in AC-Elektrizität (Wechselstrom) um. Die erzeugte Energie kann ans Stromversorgungsunternehmen verkauft werden oder für Geräte im Haushalt genutzt werden.

#### ACHTUNG

Daran denken, vor der Verlegung und Herstellung der elektrischen Kabelverbindungen erst den AC-Hauptschalter, den PV-Schalter und den DC-Hauptschalter des Akkus auf Aus zu schalten, damit die Verbindungen getrennt werden.

#### 🕖 HINWEIS

- Der AC-Hauptschalter muss eine Strombelastbarkeit von 16 A haben.
- Dieses Produkt kann zusammen mit einer DC-Komponente Strom erzeugen. Wird zum Schutz ein Fehlerstromschutzschalter (RCD) oder ein Fehlerstromüberwachungsgerät (RCM) verwendet, dann ist bei einem direkten oder indirektem Kontakt auf der Lieferseite dieses Produkts nur ein RCD oder RCM des Typs A (oder Typs B) zulässig.
- Sorgen Sie erst für den Anschluss an Erde, bevor Sie die AC-Kabel am Stromnetz anschließen.

Vor Anschließen ans Stromnetz muss das andere Ende des AC-Kabels an einen Hauptschalter im Verteilerschrank angeschlossen werden.

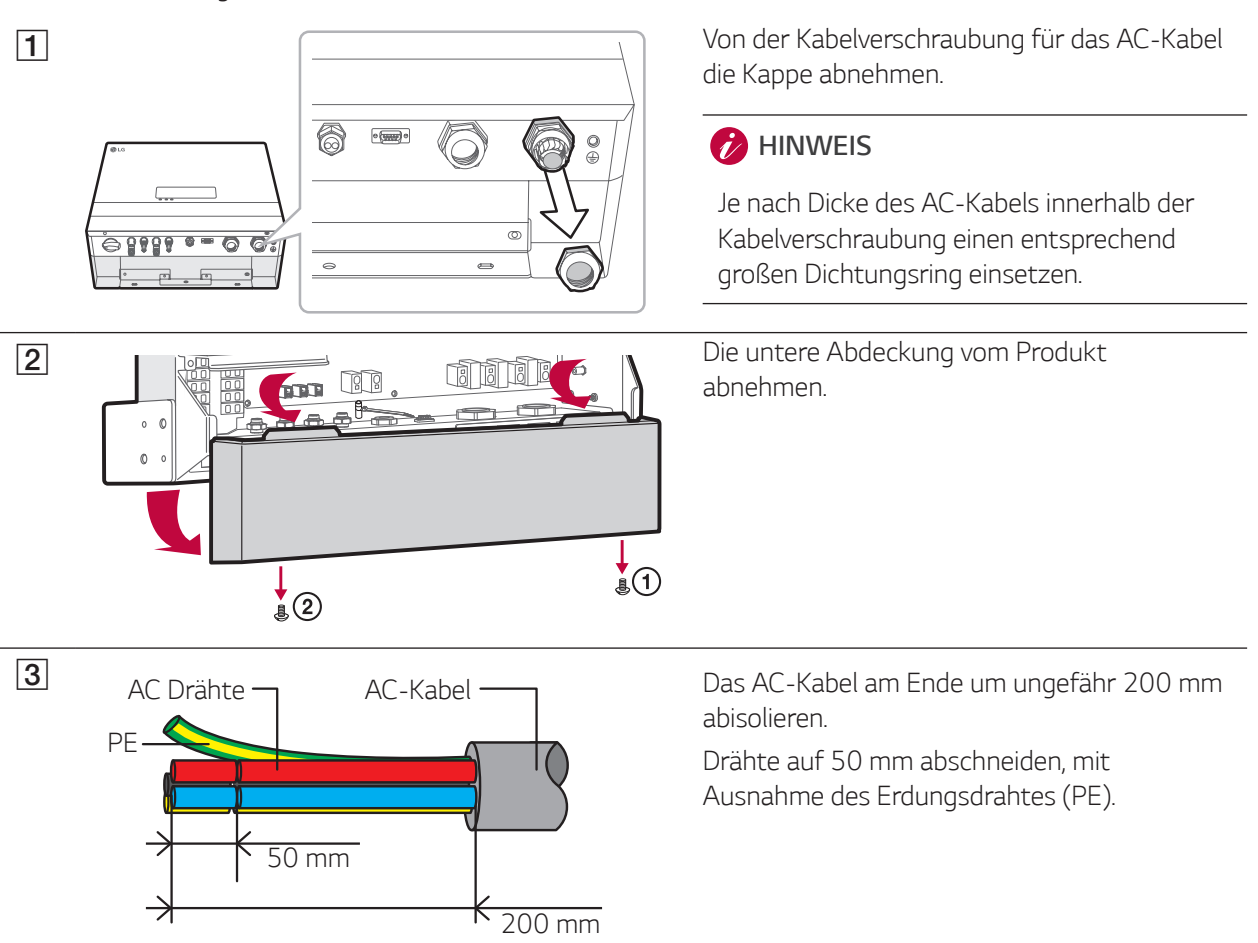

#### HINWEIS

- Für den PE-Erdungsanschluss sollte eine gelb-grün-gestreifter Draht verwendet werden.
- Für AC-Kabel für den Anschluss ans Stromnetz wird empfohlen, dass die Zuleitungsdrähte die Querschnittsfläche zwischen 2,5 mm<sup>2</sup> und 6 mm<sup>2</sup> haben.
- Der maximale Kabeldurchmesser für die AC-Kabelverschraubung ist 19 mm (einschließlich Ummantelung)

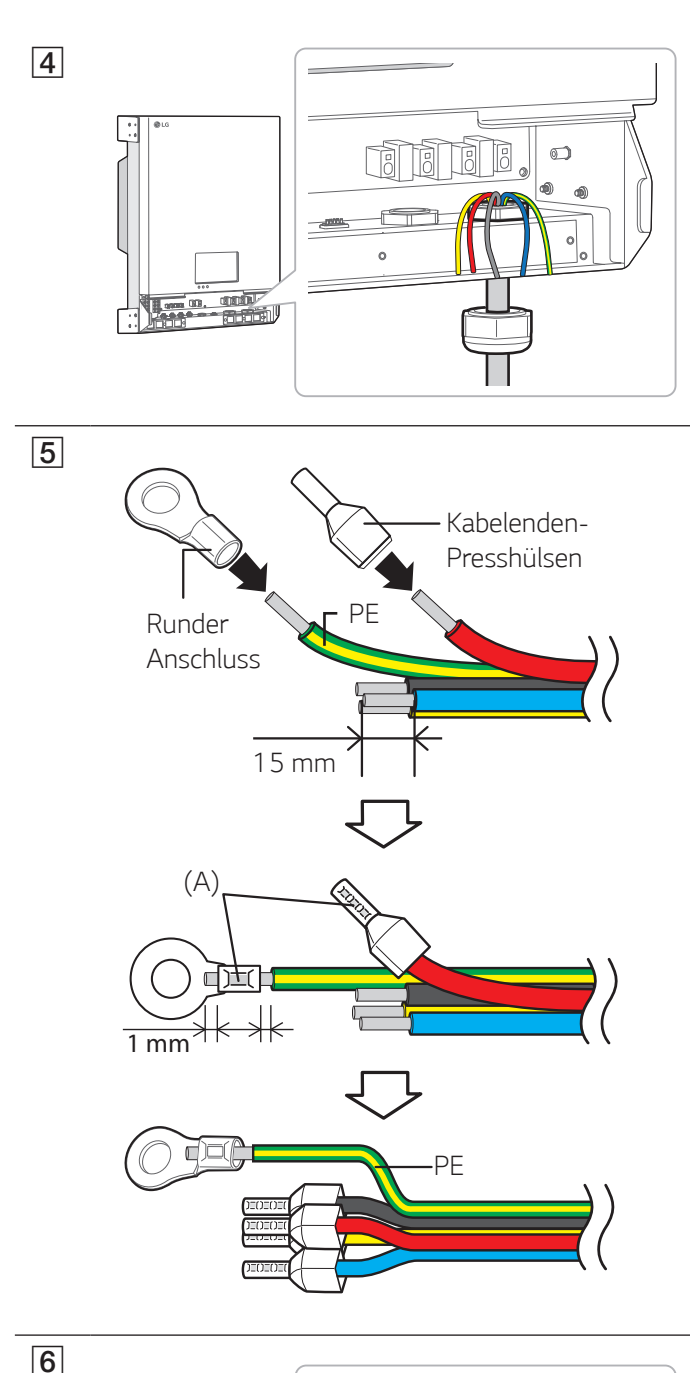

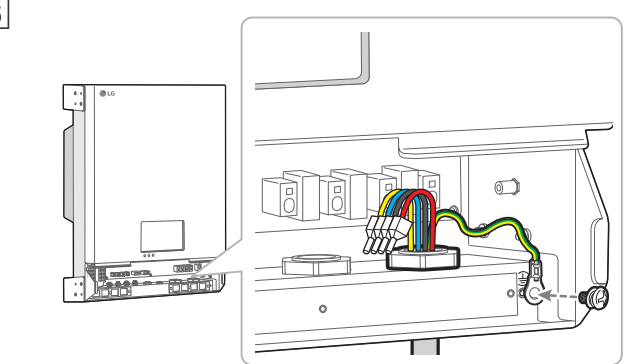

Das AC-Kabel durch die Kabelverschraubung führen.

#### ACHTUNG

Prüfen Sie vor Anschließen des AC-Kabels, dass der AC-Hauptschalter beim Anschluss des Stromnetzes auf Aus geschaltet ist.

Das AC-Kabel durch die Kappe der Kabelverschraubung führen, bevor Sie das Kabel ins Produkt einführen.

Auf jede Ader eine Presshülse und runde Polklemme setzen.

 Den Erdungsdraht (PE) um ungefähr 15 mm abisolieren und eine runde Polklemme auf das Drahtende setzen.
 Empfohlene runde Polklemme: 4,0 mm oder

4,5 mm innerer Durchmesser mit verzinnter Polklemme

- 2. Mit einer Crimpzange die runde Polklemme festcrimpen (A).
- Die anderen Drähte am Ende auf ungefähr 15 mm Länge abisolieren und jeweils eine Presshülse auf das Drahtende aufsetzen.
- 4. Mit einer Crimpzange die Presshülsen festcrimpen (A).

#### 🤣 HINWEIS

Kabel, runde Polklemmen und Kabelenden-Presshülsen gehören nicht zum Lieferumfang dieses Produkts. Der Installateur des Systems ist verantwortlich, die geeigneten Komponenten für die Installation auszuwählen und zu beschaffen.

Erdungsdraht (PE) am Konnektor für Erdung anschließen. (Drehmoment von 1,5  $\pm$  0,3 N.m)

#### 🤣 HINWEIS

- Sorgen Sie erst für den Anschluss an Erde, bevor Sie die AC-Kabel am AC-Hauptschalter anschließen.
- Die Schraube für den Erdungsanschluss gehört nicht zum Lieferumfang dieses Produkts. Für den Erdungsanschluss brauchen Sie eine Schraube der Größe M4 mit Federscheibe.

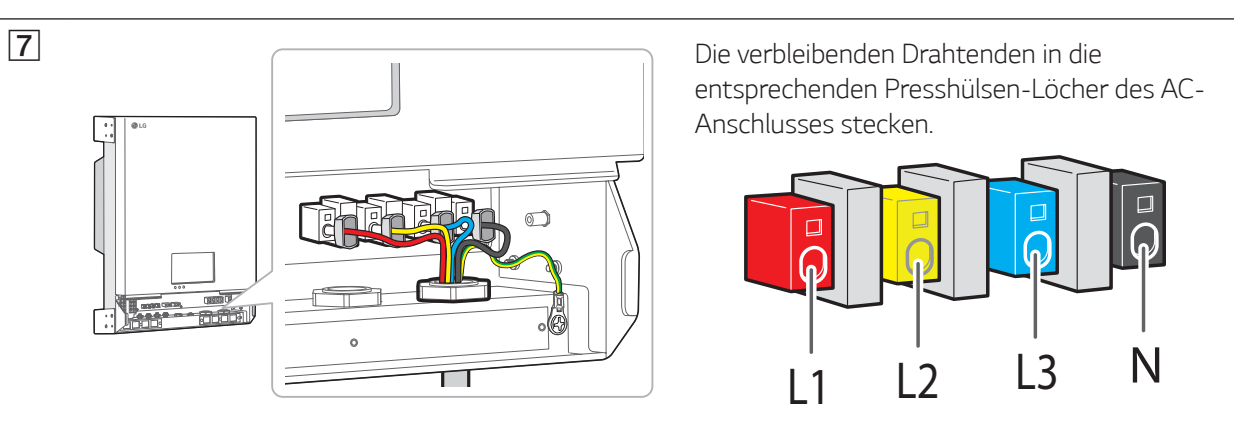

#### 6 HINWEIS

- Das N-Loch (neutral) im AC-Anschluss muss ordnungsgemäß verbunden werden mit dem N-Anschluss (neutral) des AC-Hauptschalters im Verteilerkasten. Sonst könnte das Produkt beschädigt werden.
- Der PE-Anschluss (PE Protective Earth Schutzerde) muss ordnungsgemäß verbunden werden mit dem G-Anschluss (G - Grounding - Erdung) des Verteilerkastens. Sonst könnte das Produkt beschädigt werden.

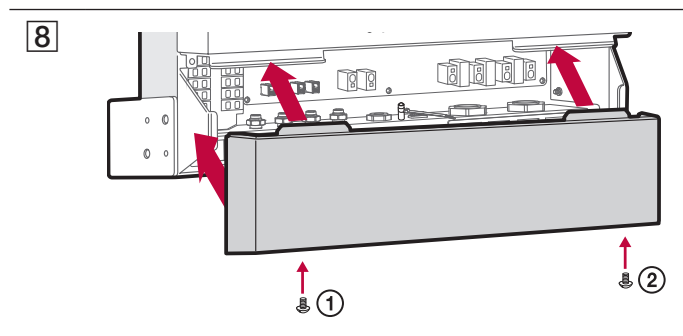

Die untere Abdeckung des Produkts wieder anbringen. Dann die Schrauben in der nummerierten Reihenfolge festziehen.

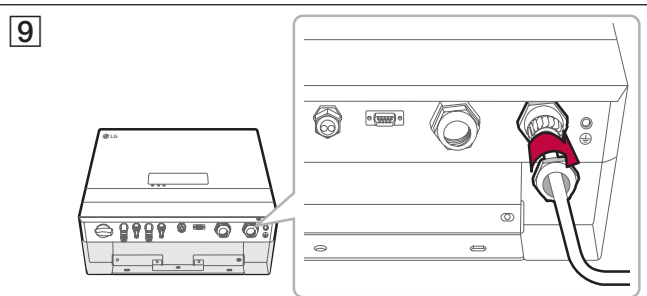

Die Kappe der Kabelverschraubung fest machen, um das Kabel zu fixieren.

# Intelligenten Stromzähler anschließen und Internetverbindung herstellen

Um Informationen über den Energiefluss zu bekommen, muss der intelligente Stromzähler angeschlossen werden. Der intelligente Zähler für dieses Produkt gehört nicht zum Lieferumfang dieses Produkts. Installieren Sie erst den intelligenten Zähler, bevor Sie ihn am Produkt anschließen. Weitere Informationen zur Installation des intelligenten Zählers finden Sie in dessen Installationsanleitung.

Eine Internetverbindung ist erforderlich, um verschiedene Funktionen nutzen zu können, zum Beispiel für Updates über das Netzwerk, EnerVu-Überwachungssystem usw. Um dieses Produkt mit dem Internet zu verbinden, müssen Sie eventuell Ihren Internet-Dienstanbieter kontaktieren.

### 

Daran denken, vor der Verlegung und Herstellung der elektrischen Kabelverbindungen erst den AC-Hauptschalter, den PV-Schalter und den DC-Hauptschalter des Akkus auf Aus zu schalten, damit die Verbindungen getrennt werden.

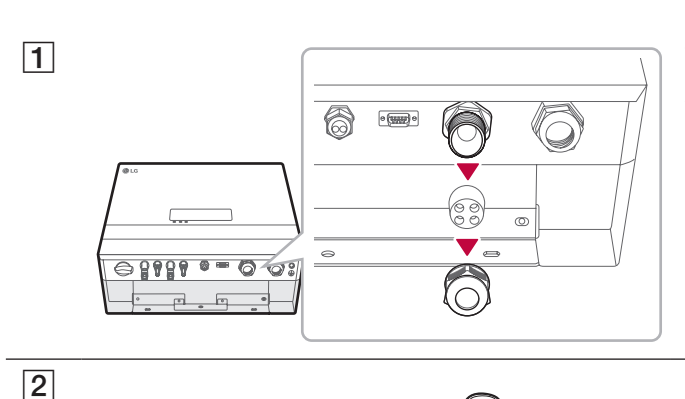

Von der Kabelverschraubung des Zähler/LAN-Anschlusses die Kappe abnehmen.

Bei jedem Loch der Gummimuffe mit einer Schere eine kreuzförmige Öffnung schneiden.

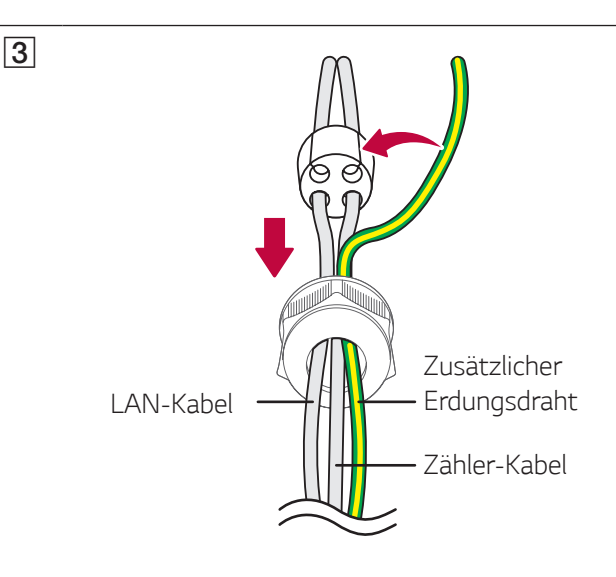

Das LAN-Kabel und das Kabel des intelligenten Stromzählers und das zusätzliche Erdungsdrahtes in die Kappe der Kabelverschraubung einführen und die Kabel nacheinander durch die drei Löcher der Gummimuffe führen.

#### HINWEIS

- Beim zusätzlichen Erdungsdraht wird für die Hauptader die Querschnittsfläche zwischen 2,5 mm<sup>2</sup> und 6 mm<sup>2</sup> empfohlen.
- Der Querschnitt des zusätzlichen Erdungsdrahts muss mindestens der des Erdungsdrahts (PE) entsprechen.
- Als Farbe für den zusätzlichen Erdungsdraht wird Gelb mit grünen Streifen empfohlen.
- Die Schraube für den Erdungsanschluss gehört nicht zum Lieferumfang dieses Produkts. Für den Erdungsanschluss brauchen Sie eine Schraube der Größe M4 mit Federscheibe.
- Für die Löcher in den Gummimuffen darf das Kabel jeweils einen Durchmesser von maximal 5 mm haben (einschließlich Ummantelung)

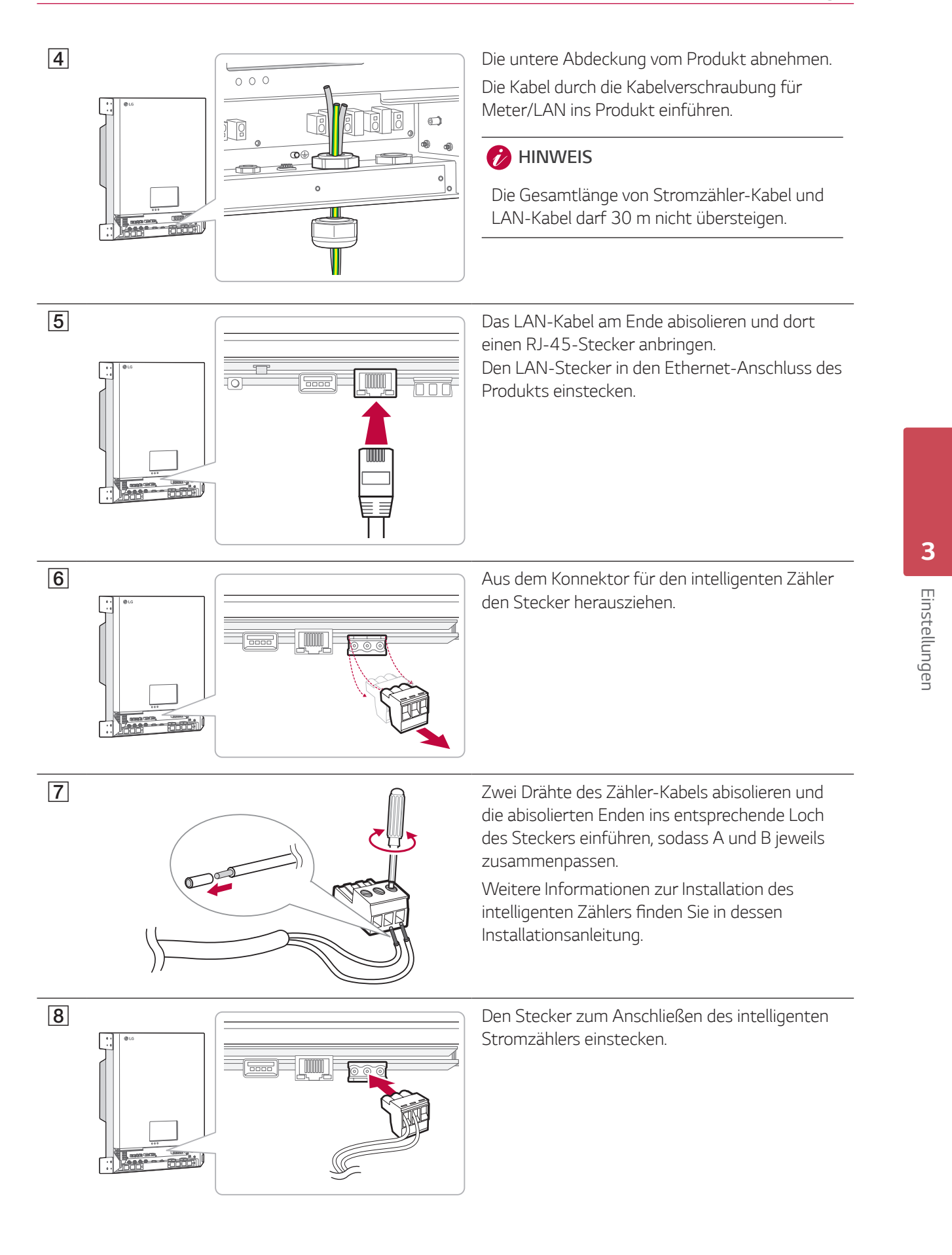

10

11

0

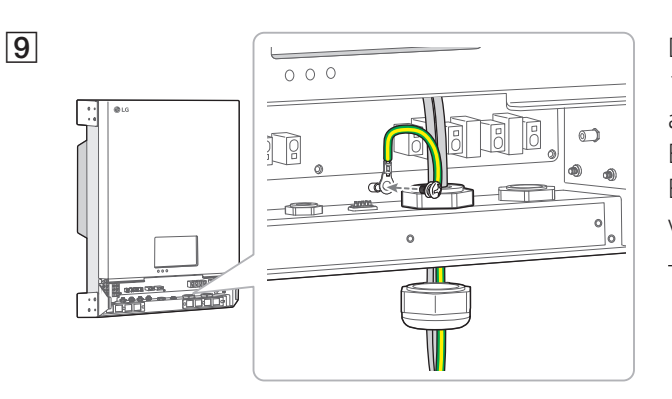

00

**†** (1)

-----

6

Den zusätzlichen Erdungsdraht um ungefähr 15 mm abisolieren und eine runde Polklemme auf das Drahtende setzen. Dann den zusätzlichen Erdungsdraht am zusätzlichen Konnektor für Erdung anschließen (obligatorisch, Drehmoment von 1,5  $\pm$  0,3 N.m).

#### 🤣 HINWEIS

Der Konnektor für zusätzliche Erdung muss ordnungsgemäß verbunden werden mit dem G-Anschluss (G - Grounding - Erdung) des Verteilerkastens. Sonst könnte das Produkt schwer beschädigt werden.

Die untere Abdeckung des Produkts wieder anbringen. Dann die Schrauben in der nummerierten Reihenfolge festziehen.

Die Kappe der Kabelverschraubung fest machen, um das Kabel zu fixieren.

#### Anschlussplan für intelligenten Stromzähler und LAN

BB

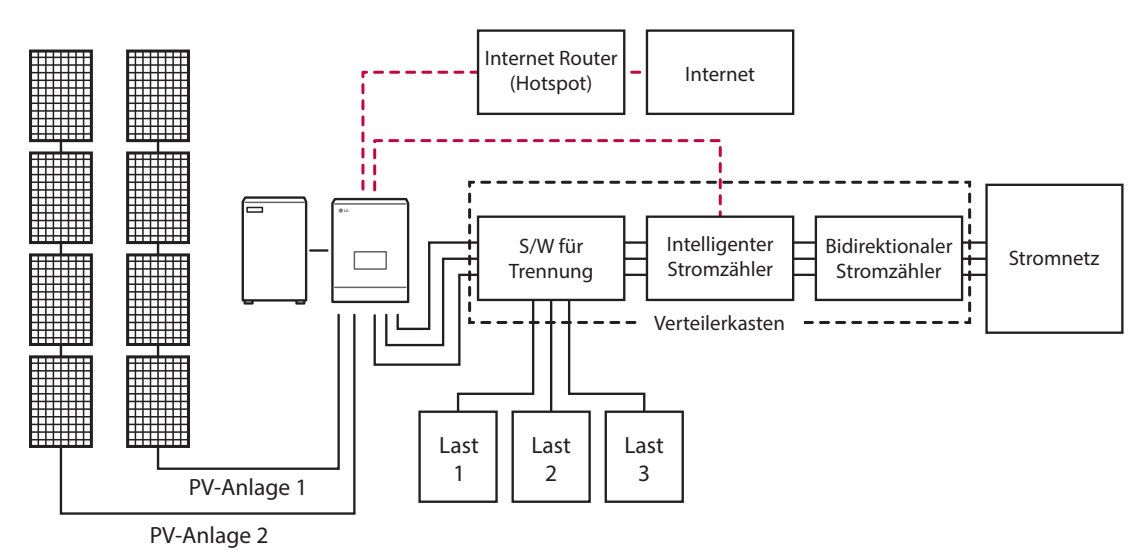

**↑** ₿②

 $\bigcirc$ 

Wenn alle Verbindungen hergestellt sind führen Sie folgende Schritte in der angegebenen Reihenfolge durch.

1) Den DC-Hauptschalter des angeschlossenen Akkus auf 'Ein' schalten.

2) Den DC-Hauptschalter auf 'Ein' schalten.

3) Den PV-Schalter des PCS auf ,Ein' schalten.

# Installateur Einstellungen

Bei erstmaligem Einschalten des Produkts muss das autorisierte Wartungspersonal im Menü [Installateur Einstellungen] die gebotenen Einstellungen vornehmen.

Bevor Sie im Menü [Installateur Einstellungen] die Einstellungen festlegen, überzeugen Sie sich, dass alle physikalischen Anschlüsse und Installationsarbeiten gemäß den Beschreibungen in diesem Handbuch genau durchgeführt worden sind.

### **Grundlegendes Verfahren**

Um ins Menü [Installateur Einstellungen] zu gelangen, ist das Installateur-Passwort erforderlich. Legen Sie also erst das Installateur-Passwort fest, bevor Sie die Installateur Einstellungen vornehmen.

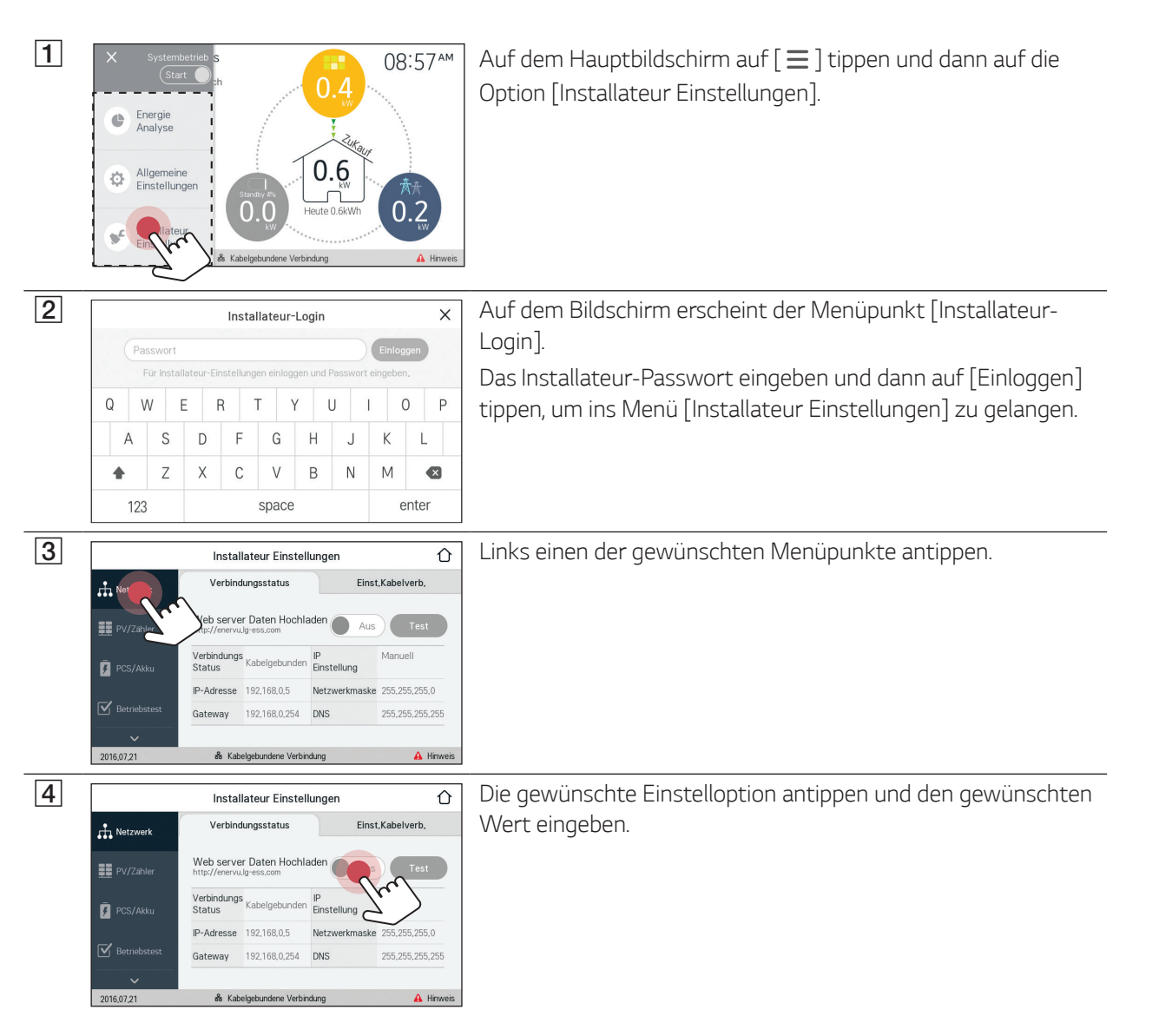

### [Netzwerk]-Einstellungen

Ist im lokalen drahtgebundenen Netzwerk (LAN) ein DHCP-Server aktiv, ordnet dieser dem Produkt automatisch eine IP-Adresse zu. Nach Herstellung der physikalischen Verbindung kann es bei einer kleinen Anzahl an Heimnetzwerken erforderlich sein, dass Netzwerkeinstellungen angepasst werden müssen.

| 1 |                                                                                                    | Unter [Installateur Einstellungen] auf [Netzwerk] tippen. Es<br>wird der derzeitige Status der Netzwerkverbindung angezeigt.<br>Wenn Sie die Verbindung zum EnerVu-Server herstellen<br>wollen, drücken Sie auf [Web server Daten Hochladen], um<br>auf [Ein] zu wechseln.<br>Um diese Funktion auszuschalten, erneut auf [Web server                                                                                                    |
|---|----------------------------------------------------------------------------------------------------|----------------------------------------------------------------------------------------------------|
|   | 2016.07.21 & Kabelgekundene Verbindung 🛆 Hinweis                                                                                                    | Daten Hochladen] drücken.<br>[Ein] : Die Energiedaten des Systems werden alle 15 Minuten<br>gespeichert und zum Server hochgeladen.<br>[Aus] : Die Energiedaten des Systems werden nicht<br>gespeichert. Und sie werden nicht zum Server hochgeladen.<br>Um die Verbindung zum Server zu testen, auf [Test] tippen.<br>Ist die Funktion [Web server Daten Hochladen] nicht auf [Ein]<br>geschaltet, werden die Daten nicht zum Server hochgeladen.                                                                           |
| 2 | Installateur Einstellungen         Verbindungsstatus       Einst,Kabelverb.         PV/Zuhler       Kabelgebunden         IP-Einstellung       Internet         IP-Adresse       Subrig         IP-Adresse       Subrig         Ig2.168.0.5       255         Statelgebunden       DNS         192.168.0.254       255.255.255         20160721       & Kabelgebunden       Hrweis | Auf [Einst.Kabelverb.] tippen. Es werden die Optionen für<br>drahtgebundene Verbindungen angezeigt. Ist auf dem<br>Register [Einst.Kabelverb.] die Funktion [IP-Einstellung] auf<br>[Auto] gestellt, wird diesem Produkt vom lokalen Netzwerks<br>(LAN) über die drahtgebundene Verbindung automatisch eine<br>IP-Adresse zugewiesen. Falls es die Netzwerkbedingungen<br>erfordern, können Sie die Netzwerkverbindung auch manuell<br>konfigurieren. Drücken Sie in diesem Fall auf [Auto], um zu<br>[Manuell] zu wechseln. |
| 3 | Installateur Einstellungen                                                                                                    | Geben Sie manuell die Werte für [PMS IP-Adresse], [Subnetz-<br>Maske], [Gateway] und [DNS] ein.                                                                                                    |

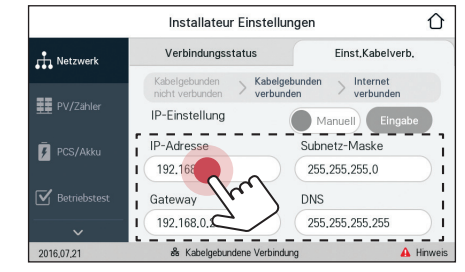

#### 🤣 HINWEIS

Hinweise zur Internetverbindung:

- Dieses Produkt unterstützt keine drahtlose Internetverbindung.
- Wenn es beim Einrichten der Netzwerkverbindung Probleme gibt, können diese häufig durch ein Neustart des Routers oder Modems beseitigt werden. Nachdem Sie das Produkt ans Heimnetzwerk angeschlossen haben, den Heimnetzwerk-Router oder das Kabelmodem kurz ausschalten oder das Stromkabel aus der Steckdose herausziehen. Dann das Gerät wieder einschalten oder das Stromkabel wieder einstecken.
- Je nach Internet-Dienstanbieter kann die Anzahl der Geräte, die den Internetdienst in Anspruch nehmen können, durch die geltenden Bestimmungen des angebotenen Service beschränkt sein. Einzelheiten erfahren Sie bei Ihrem Internet-Dienstanbieter.
- Unser Unternehmen ist nicht verantwortlich für falsches Funktionieren dieses Produkts und/oder der Internetverbindung, wenn solche Kommunikationsfehler / Fehlfunktionen mit Ihrer Breitband-Internetverbindung oder anderen angeschlossenen Geräten zu tun haben.

#### 💋 HINWEIS

Hinweise zur Internetverbindung:

- Einige Funktionen, die eine Internetverbindung voraussetzen, sind möglicherweise unterbunden aufgrund von Beschränkungen seitens des Internet-Dienstanbieters, der die Breitband-Internetverbindung bereitstellt.
- Für die drahtgebundene Netzwerkverbindung diese Produkts ist ein 10 Base-T oder 100 Base-TX LAN-Anschluss erforderlich. Falls Ihr Internetdienst solch eine Verbindung nicht ermöglicht, können Sie dieses Produkt nicht mit dem Internet verbinden.
- Um einen DSL-Dienst nutzen zu können, ist ein DSL-Modem erforderlich, und für ein Kabelmodem-Dienst ist ein Kabelmodem erforderlich. Je nach Internet-Zugriffsmethode und Nutzungsvertrag mit Ihrem Internet-Dienstanbieter kann es sein, dass Sie die Internetfunktion dieses Produkts nicht nutzen können, oder es kann sein, dass die Anzahl der gleichzeitig verbundenen Geräte beschränkt ist. (Wenn Ihr Internet-Dienstanbieter die Internetverbindung nur zu einem Gerät zulässt, darf sich dieses Produkt vielleicht nicht mit dem Internet verbinden, wenn bereits ein PC auf das Internet zugreift.)
- Je nach Geschäftsbedingungen, Richtlinien und Beschränkungen seitens des Internet-Dienstanbieters ist die Nutzung eines Routers möglicherweise nicht oder nur eingeschränkt zugelassen. Einzelheiten erfahren Sie direkt bei Ihrem Internet-Dienstanbieter.
- Schalten Sie bei Ihrem Heimnetzwerk alle nicht benutzten Netzwerkgeräte aus. Einige Gerät erzeugen möglicherweise Netzwerkverkehr.

# [PV/Zähler]-Einstellungen

Es ist möglich, PV- und Stromzähler-Angaben zu revidieren.

| Installateur Einstellungen |                     |            |                    |
|----------------------------|---------------------|------------|--------------------|
| Netzwerk                   | PV                  |            |                    |
| PV/Zähler                  | Marke               | LGE-SOLAR  |                    |
|                            | PV1                 |            | 1                  |
| 📕 PCS/Akku                 | PV-Systemleistung   | 3.3 kWp    | 3                  |
|                            | Azimutwinkel        | 0          |                    |
| Betriebstest               | Neigungswinkel      | 0          | ) _                |
| 2016,07,21                 | 🕉 Kabelgebundene Ve | rbindung 🔒 | Hinweis            |
|                            | Installateur Fins   | tellungen  | $\hat{\mathbf{A}}$ |
|                            | installateur Lins   | tendingen  | U                  |
| Netzwerk                   | PV2                 | (          | ^                  |
| DV/7#bler                  | PV-Systemielstung   | 3.3 kWp    |                    |
| FV/Zanier                  | Azimutwinkel        | 0          | 2                  |
| 📕 PCS/Akku                 | Neigungswinkel      | 0 *        | 3                  |
| 🖌 Betriebstest             |                     |            |                    |
|                            |                     |            | ~                  |
| 2016,07,21                 | 🕉 Kabelgebundene Ve | rbindung 🔒 | Hinweis            |
|                            |                     |            | ^                  |
|                            | Installateur Eins   | tellungen  | U                  |
| Netzwerk                   | Zähler              |            | ^                  |
|                            | Modell              | EASTRON    |                    |
| PV/Zähler                  | Baudrate            | 9600 bps   | ) 3                |
| 📕 PCS/Akku                 | Paritätsbit         | Keine      | 3                  |
| ☑ Betriebstest             | Stoppbit            | 1 bit      |                    |
| ~                          |                     |            |                    |
| 2016,07,21                 | r Kabelgebundene Ve | rbindung 🔒 | Hinweis            |

Unter [Installateur Einstellungen] auf [PV/Zähler] tippen. Es werden PV- und Stromzähler-Informationen angezeigt.

#### [PV], [PV1] und [PV2]

- Um einen Einstellwert zu ändern, das Feld mit dem derzeitigen Wert auswählen. Dann wird auf dem Bildschirm eine Eingabemaske angezeigt.
- 2. Geben Sie den gewünschten Wert ein.
- 3. Auf [Übernehmen] tippen, um die Einstellung abzuschießen.

#### [Zähler]

- Um einen Einstellwert zu ändern, das Feld mit dem derzeitigen Wert auswählen. Dann wird auf dem Bildschirm eine Eingabemaske angezeigt.
- 2. Geben Sie den gewünschten Wert ein.
- 3. Auf [Übernehmen] tippen, um die Einstellung abzuschießen.

### [PCS/Akku]-Einstellungen

Sie können festlegen, wie der Akku genutzt und betrieben werden soll.

#### 仚 Installateur Einstellungen PCS PV-Einspeisungsbeschränkung 100 % PV/Zähler Installationsdatum 2015.01.01 F PCS/Akku Akku Akkus benutzen Ein LG Chem 5 % ~ 95 % 2016,07,21 & Kabelgebundene Verbindung Û Installateur Einstellungen ~ Winter-Modus SOC 20 % PV/Zähle Akku Installation/ Datum hinzufügen 2015.01.01 6.4 kWh 🕖 PCS/Akku Hinweis 2016,07,21 🕉 Kabelgebundene Verbindu 仚 Installateur Einstellungen ~ Aufladen DC-Leistung Akku-Status 0.0 % DC-Spannung PV/Zähle SOC SOH 0,0 % DC-Str 0 A F PCS/Akk 0,0 °C Minimal-Temperatur 0,0 °C & Kabelgebundene Verbindung 2016.07.2

Unter [Installateur Einstellungen] auf [PCS/Akku] tippen. Es werden die Angaben zu PCS und Akku angezeigt.

#### [PCS]

Der [PV-Einspeisungsbeschränkung] wird angezeigt. Der Wert kann manuell geändert werden.

- 1. Dazu das Feld mit dem derzeitigen Wert auswählen. Dann wird auf dem Bildschirm eine Eingabemaske angezeigt.
- 2. Geben Sie den gewünschten Wert ein.

3. Auf [Übernehmen] tippen, um die Einstellung abzuschießen. [Akku]

Sie können die Einstellungen für [Akkus benutzen] ändern. Um auf [Ein] oder [Aus] zu schalten, den Schalter drücken. Ist auf [Aus] geschaltet, wird die erzeugte Energie nicht im Akku gespeichert.

Die Werte für [Batterie-Hersteller], [Betriebsbereich], [Winter-Modus SOC] [Akku-Installationsdatum] und [Akku-Kapazität] können manuell eingestellt werden.

- Um einen Einstellwert zu ändern, das Feld mit dem derzeitigen Wert auswählen. Dann wird auf dem Bildschirm eine Eingabemaske angezeigt.
- 2. Geben Sie den gewünschten Wert ein.
- 3. Auf [Übernehmen] tippen, um die Einstellung abzuschießen.

#### ACHTUNG

Ist die Einstellung [Akkus benutzen] auf Aus geschaltet oder war das System für lange Zeit ausgeschaltet, kann der Akku vollständig leer sein, sodass er möglicherweise nicht mehr benutzt werden kann. Achten Sie darauf, dass der Akku nicht für lange Zeit unbenutzt bleibt.

### [Betriebstest]-Einstellungen

Das ist der letzte Schritt des Einrichtungsverfahrens. Um vor Inbetriebnahme des Produkts alle Systemkomponenten zu prüfen, muss der [Betriebstest] ausgeführt werden. Wird der [Betriebstest] nicht ausgeführt, arbeitet dieses Produkt nicht.

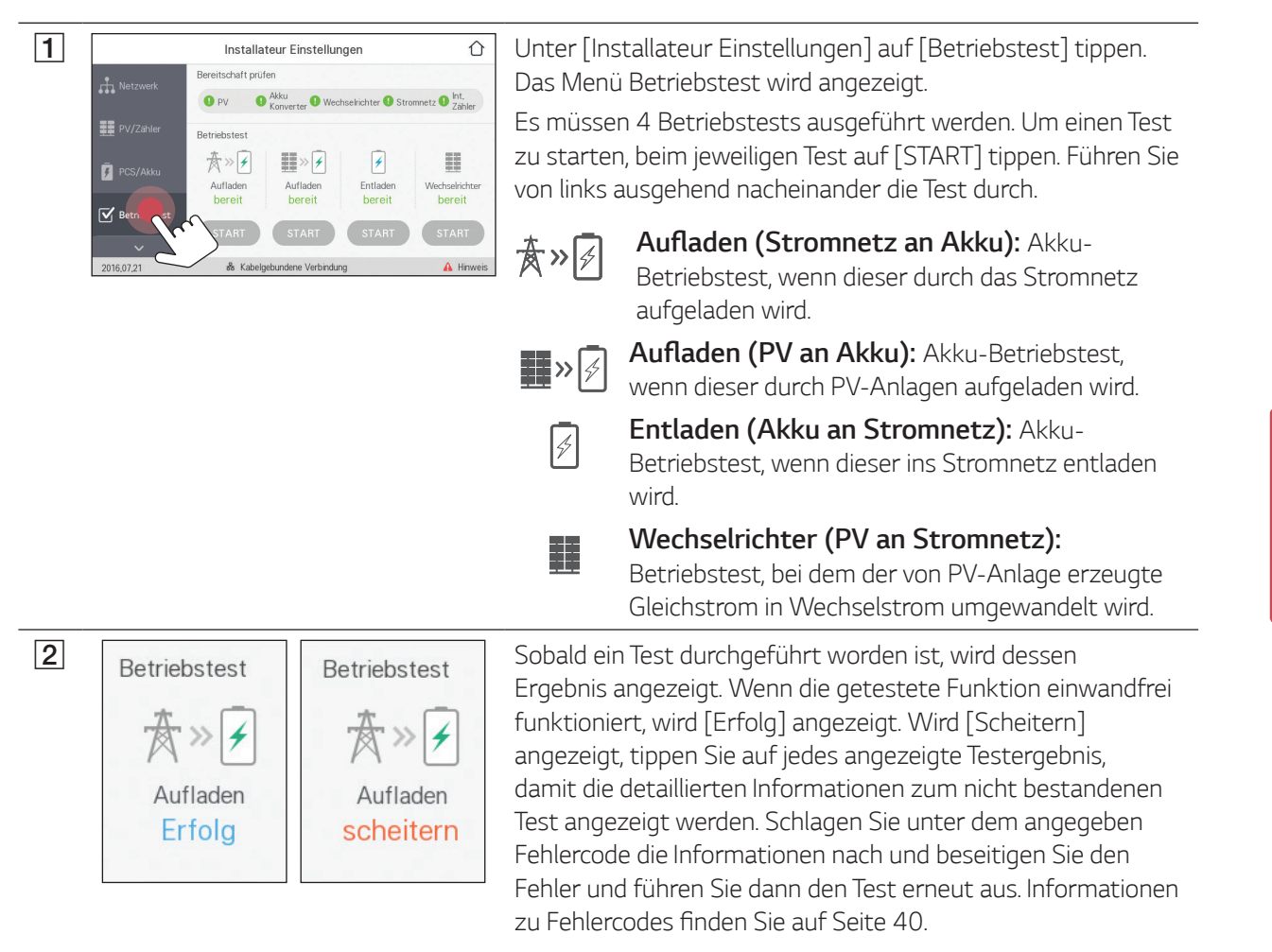

Einstellungen

# [Firmware/Zurücksetzen]-Einstellungen

#### Firmware-Upgrade

Sie können die Firmware auf die jüngste Version upgraden, indem Sie ein USB-Speichergerät dazu verwenden.

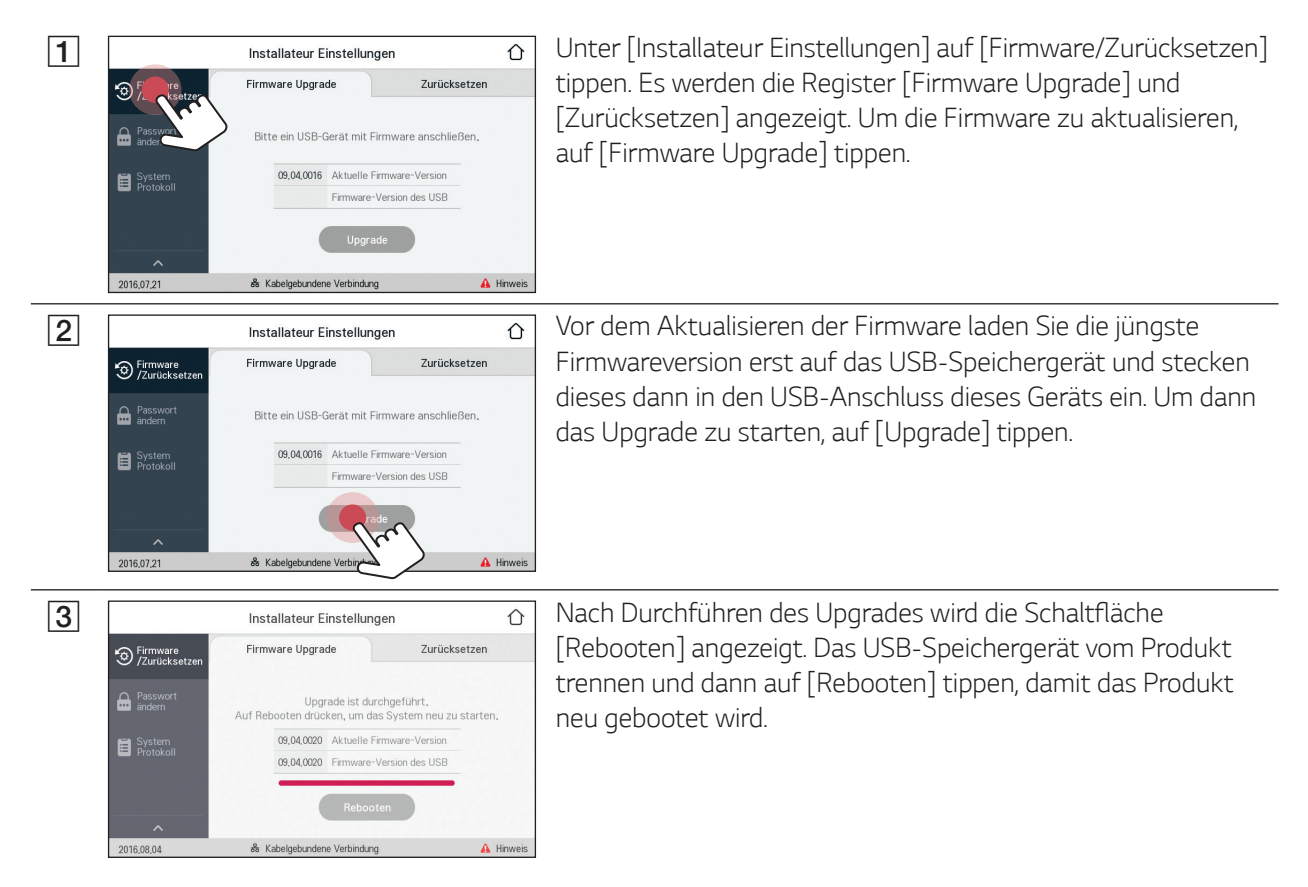

#### 🕖 HINWEIS

Das Upgrade der Firmware darf nur vom Installateur durchgeführt werden. Und die Firmware darf nicht vom Installateur vertrieben werden.

#### Zurücksetzen

Sie können die Einstellungen des Produkts auf die ursprünglichen Werkseinstellungen zurücksetzen.

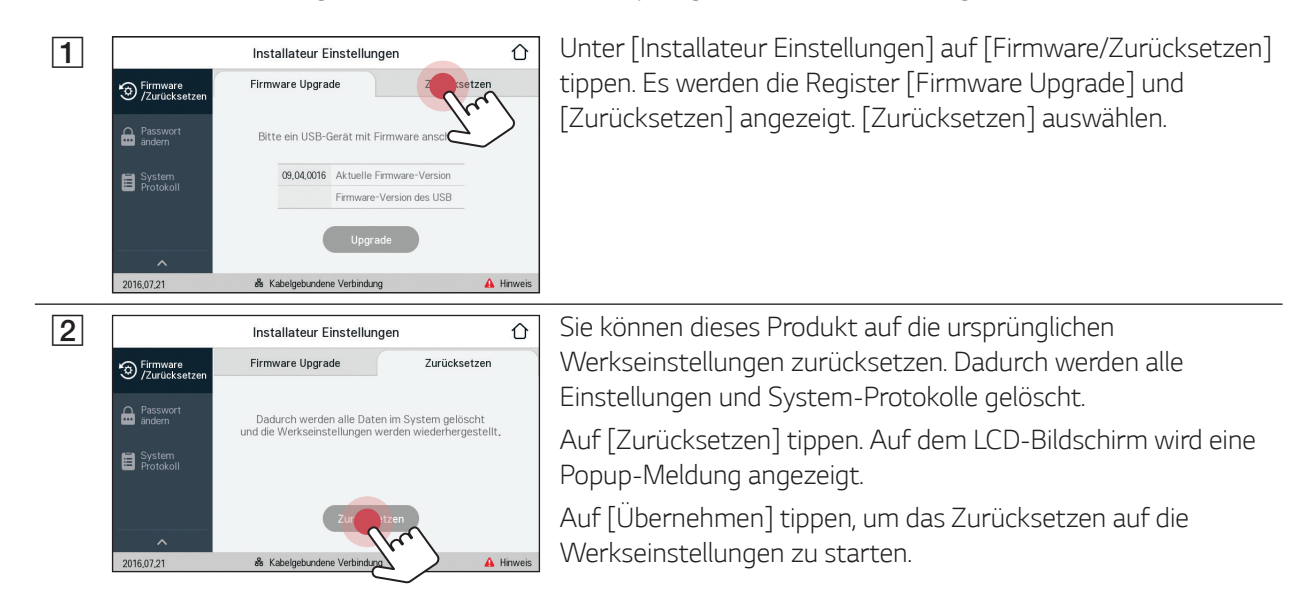

### [Passwort ändern]-Einstellungen

Sie können das Passwort ändern, dass zum Aufrufen des Menüs [Installateur Einstellungen] eingegeben werden muss

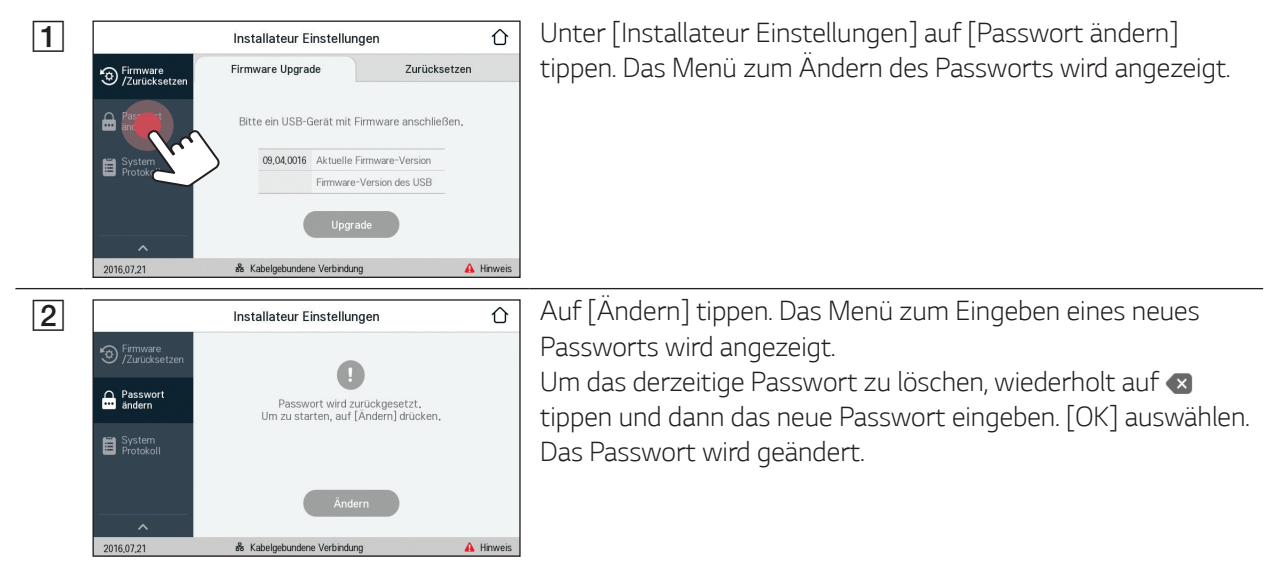

### System Protokoll

Es ist möglich, die Liste der protokollierten Modus-Änderungen, Systemfehler und Systemwarnungen einzusehen.

Weitere Informationen zu Fehlercodes, Meldungen und Lösungen finden Sie auf Seite 40.

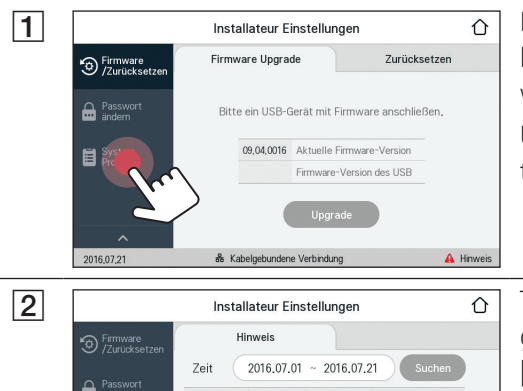

Es wird die Liste aller Ereignisse angezeigt, die in einem bestimmten Zeitabschnitt bei diesem Produkt protokolliert worden sind.

Unter [Installateur Einstellungen] auf [System Protokoll] tippen.

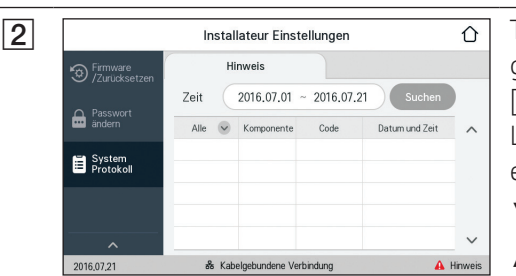

Tippen Sie auf derzeitigen Wert in [Zeit] und wählen Sie den gewünschten Zeitraum, indem Sie V oder  $\Lambda$  benutzen. Auf [Übernehmen] tippen, um den Wert zu übernehmen. Um die Liste der im ausgewählten Zeitraum erzeugten Meldungen einzusehen, auf [Suchen] tippen.

V: Geht zur nächsten Seite.

∧: Geht zur vorigen Seite.

# **EnerVu-Einstellungen**

Um das EnerVu-Web-Überwachungssystem zu nutzen, muss der Installateur das Produkt erst beim System-Server registrieren. Danach kann der Benutzer die verschiedenen Angaben einsehen und ändern, wie zum Beispiel Systemstatus, Informationen, Berichte, die mit dem EnerVu-Web-Überwachungssystem erstellt werden.

#### Vorbereitung

- Um auf das EnerVu-Web-Überwachungssystem zuzugreifen ist ein Computer, Tablet oder Mobilgerät mit installiertem Internet Browser und Internetzugang erforderlich.
- Das Produkt muss mit dem Internet verbunden sein. Prüfen Sie dazu über den LCD-Touchscreen des Produkts die Einstellung im Menü [Netzwerk].
- Der System-Benutzer muss ein LG ESS-Konto einrichten, bevor das Produkt registriert werden kann. Weitere Informationen zum Einrichten eines LG ESS-Kontos entnehmen Sie der mitgelieferten Betriebsanleitung.

#### 1 Mit dem Browser die LG EnerVu-Seite besuchen unter LG ESS http://enervu.lg-ess.com. LG Electronics 2 [Sich registrieren] auswählen. Die Seite [Allgemeinen LG-KONTO Geschäftsbedingungen zustimmen] wird angezeigt. Lesen Sie die Bestimmungen und Konditionen sowie die Datenschutzrichtlinien aufmerksam durch. Algemeine Lafabeding zustimme Wenn Sie diese allgemeinen Geschäftsbedingungen akzeptieren, klicken Sie auf das Kontrollkästchen [Ich stimmen zu.] und wählen [ZUSTIMMEN]. Die Seite [Konto erstellen] wird angezeigt. 3 LG-KONTO Ins Feld [BENUTZER-ID] tragen Sie Ihre E-Mail-Adresse ein und BENUTZER D NACH BENUTZER-ID SUCHEN wählen dann [VERFÜGBARKEIT PRÜFEN]. Dann die Felder [Passwort], [Passwort bestätigen] und Q+ [Geburtstag] ausfüllen und dann [BESTÄTIGEN] wählen. Die Seite zur Bestätigung der E-Mail-Adresse wird angezeigt. ▼ Jahr LG-KONTO Ŵ

# Ein neues Konto anlegen (Benutzer)

| 4 | LG ACCOUNT                                                                                                    | An die angegebene E-Mail-Adresse wird ein                                                                                                    |
|---|----------------------------------------------------------------------------------------------------|----------------------------------------------------------------------------------------------------|
|   | E-Mail-Authentifizierung für LG-Konto Sehr geehrte(r) Sehr geehrte(r) Sehr geehrte(r) Sehr gedinte(r) Sehr gedinte(r) Sehr ged | Bestätigungsschreiben gesendet. Klicken in der E-Mail auf<br>[BESTÄTIGEN], um die Bestätigung per E-Mail abzuschließen.                                          |
| 5 | LG-KONTO         MARZO       MONTOMINATION         MARZO       MONTOMINATION         MARZO       MONTOMINATION         MONTOMINATION       MONTOMINATION         MONTOMINATION       MONTOMINATION                                                                                                    | Auf der Seite zum Anlegen des Kontos [BESTÄTIGEN] wählen,<br>um das Anlegen des Kontos abzuschließen.                                                            |
| 6 | LG-KONTO                                                                                                    | Um zur Seite [MELDEN SIE SICH BEI IHREM LG-KONTO AN] zu<br>gelangen, [ANMELDEN] auswählen.<br>[BENUTZER-ID] und [Passwort] eingeben und [ANMELDEN]<br>auswählen. |
| 7 | LG-KONTO       MINITER STORMALLY       MINITER STORMALLY       MINITER STO                                                                                                    | Auf dem Bildschirm werden die Dienste angezeigt, die im<br>Rahmen des LG-Kontos verfügbar sind.                                                                  |

# Ein neues Konto anlegen (Installateur)

| 1 | LG EECTORIS         Des Eectorins         Des Eectorins         Installateur-Anmeldung         Lus         Pusvet         Des ere         Installateur-Anmeldung         Lus         Lus         Des ere         Installateur-Anmeldung         Lus         Des ere         Des ere         <                                                                                                    | Mit dem Browser die LG EnerVu-Seite besuchen unter<br><u>http://enervu.lg-ess.com</u> .<br>[Installateur] auswählen. Die Seite [Installateur-Anmeldung]<br>wird angezeigt.                                                                                                    |
|---|----------------------------------------------------------------------------------------------------|----------------------------------------------------------------------------------------------------|
| 2 | Lo ESS  Par ingelineers Sich Teglatriveen Bendarz Regimmengen  Edit Regimmengen  Edit Regimmengen  Edi | [Sich registrieren] auswählen. Die Seite [Sich registrieren] wird<br>angezeigt.<br>Ins Feld [Email] tragen Sie Ihre E-Mail-Adresse ein und wählen<br>dann [Überprüfen].<br>Dann die Felder [Vorname] und [Nachname] ausfüllen.                                                                                                    |
| 3 | Cash-Sank Gala     Cash-Sank Gala     Cash-San      | Im Abschnitt [Unternehmens Details] die erforderlichen<br>Informationen angeben.<br>Lesen Sie dann die [Installateur Bestimmungen] und<br>[Installateur-Datenschutzrichtinien] aufmerksam<br>durch. Wenn Sie diese Geschäftsbedingungen und die<br>Datenschutzbestimmungen akzeptieren, klicken Sie jeweils<br>auf das Kontrollkästchen [Ich stimme zu]. Dann wird auf dem<br>Bildschirm die Schaltfläche [Absenden] angezeigt. |
| 4 |                                                                                                    | [Absenden] auswählen, um das Anlegen des Installateur-<br>Kontos fertigzustellen.                                                                                                    |

# PCS registrieren (Installateur)

| 1 | LG ESS<br>LG Electronics<br>Derivitinalizationen<br>Armedian<br>Sch registrem<br>Lact<br>Instaliation                                                                                                    | Mit dem Browser die LG EnerVu-Seite besuchen unter <u>http://enervu.lg-ess.com</u> .                                                                                                    |
|---|----------------------------------------------------------------------------------------------------|----------------------------------------------------------------------------------------------------|
| 2 | LCE EESS<br>LG Electronics<br>Energie Vernahurgangeten<br>Indeallieteur-Anmeldung<br>Energi<br>Nexanort<br>Descent vergeszer                                                                                                    | [Installateur] auswählen. Die Seite [Installateur-Anmeldung]<br>wird angezeigt.<br>Dann die E-Mail-Adresse des Installateurs sowie das Passwort<br>eingeben, dann [Installateur-Anmeldung] wählen.<br>Falls der Installateur kein Konto hat, wählen Sie [Sich<br>registrieren] und legen ein neues Installateur-Konto an. |
| 3 | LC ESS Debaard Digter Digter D | Das Register [Aktivierung] auswählen.<br>Der Bildschirm [Ein neues System hinzufügen] wird angezeigt.                                                                                                    |
| 4 | System-Info                                                                                                    | Im Feld [System-Info] die Daten eintragen und dann<br>[SPEICHERN] auswählen, um die Daten zu speichern.                                                                                                    |
| 5 | ESS Info<br>Register M. Constitution<br>ESS Addatathrug Water Hula<br>Moste<br>Moste<br>CSS Address Register States                                                                                                    | Im Feld [ESS Info] die Produkt-Registrierummer eintragen und<br>[Überprüfen] auswählen. Das Feld wird automatisch mit den<br>ESS-Daten gefüllt.<br>Um mit dem nächsten Schritt fortzufahren, [SPEICHERN]<br>auswählen.                                                                                                    |
| 6 | Dobber         Read         Vename         Nationary           Vename         Nationary         Nationary           Vename         Nationary         Nationary           - System-Day Loop Address ford         Nationary         Nationary           - System-Day Loop Address ford         Nationary         Nationary           - System-Day Loop Address ford         Nationary         Nationary           - System-Day Loop Address ford         Nationary         Nationary           - System-Day Loop Address ford         Nationary         Nationary           - System-Day Loop Address ford         Nationary         Nationary         Nationary           - System-Day Loop Address ford         Nationary         Nationary         Nationary                                                                                                    | Im Feld [Inhaber] die Daten eintragen und dann [SPEICHERN]<br>auswählen, um die Daten zu speichern.<br>Unten auf der Seite [Aktivierung] auswählen, um den<br>Aktivierungsvorgang abzuschließen.                                                                                                    |

# **Fehlercodes und Meldungen**

# **PCS-Fehlercodes**

| Code | Meldung            | Beschreibung                                                                                              | Lösung                                            |
|------|--------------------|----------------------------------------------------------------------------------------------------|---------------------------------------------------|
| P301 | BMS CAN Comm Fault | Ein länger als 10<br>Sekunden währender<br>Kommunikationsfehler in Bezug<br>auf den angeschlossenen Akku. | Kundendienst kontaktieren.                        |
| P302 | PMS Comm Fault     | Kommunikationsfehler beim<br>PCS-System.                                                                  | Fehler zurücksetzen und<br>Neustart               |
| P303 | DSP SCI Comm Fault | Länger als eine<br>Minute währender<br>Kommunikationsfehler in Bezug<br>auf den Prozessor.                | Kundendienst kontaktieren.                        |
| P304 | Meter Comm Fault   | Kommunikationsfehler in<br>Bezug auf den intelligenten<br>Stromzähler.                                    | Stopp, Fehler zurücksetzen und<br>Neustart        |
| P305 | Grid Relay(L1-1) F | Das Stromnetz-Relais arbeitet nicht. (L1-1)                                                               | Innerhalb einer Minute<br>automatisch neu booten. |
| P306 | Grid Relay(L2-1) F | Das Stromnetz-Relais arbeitet nicht. (L2-1)                                                               | Innerhalb einer Minute<br>automatisch neu booten. |
| P307 | Grid Relay(L3-1) F | Das Stromnetz-Relais arbeitet nicht. (L3-1)                                                               | Innerhalb einer Minute<br>automatisch neu booten. |
| P308 | Grid Relay(N-1) F  | Das Stromnetz-Relais arbeitet nicht. (N-1)                                                                | Innerhalb einer Minute<br>automatisch neu booten. |
| P309 | Grid Relay(L1-2) F | Das Stromnetz-Relais arbeitet nicht. (L1-2)                                                               | Innerhalb einer Minute<br>automatisch neu booten. |
| P310 | Grid Relay(L2-2) F | Das Stromnetz-Relais arbeitet nicht. (L2-1)                                                               | Innerhalb einer Minute<br>automatisch neu booten. |
| P311 | Grid Relay(L3-2) F | Das Stromnetz-Relais arbeitet nicht. (L3-2)                                                               | Innerhalb einer Minute<br>automatisch neu booten. |
| P312 | Grid Relay(N-2) F  | Das Stromnetz-Relais arbeitet nicht. (N-2)                                                                | Innerhalb einer Minute<br>automatisch neu booten. |
| P315 | PCS IGBT Fault     | Das PCS IGBT arbeitet nicht.                                                                              | Innerhalb einer Minute<br>automatisch neu booten. |
| P316 | ESS Fan Fault      | Beim Lüfter zum Kühlen dieses<br>Produkts liegt ein Fehler vor.                                           | Innerhalb einer Minute<br>automatisch neu booten. |
| P317 | Fault Reset Fail   | Die Funktion zum Zurücksetzen<br>von Fehlern hat 3 Mal versagt.                                           | Kundendienst kontaktieren.                        |
| P318 | Fuction Safety F   | Beim Prozessor liegt ein<br>Hardware-Fehler vor.                                                          | Innerhalb einer Minute<br>automatisch neu booten. |
| P320 | DSP SCI Comm Error | Länger als 5<br>Sekunden währender<br>Kommunikationsfehler in Bezug<br>auf den Prozessor.                 | Innerhalb einer Minute<br>automatisch neu booten. |
| P321 | Grid Conn Fault    | Fehlerhafte Verbindung zum<br>Stromnetz erkannt worden.                                                   | Kundendienst kontaktieren.                        |

| P201 | PV A Over Volt P | Bei PV A ist die Spannung höher | Innerhalb einer Minute  |
|------|------------------|---------------------------------|-------------------------|
|      |                  | als der Grenzwert.              | automatisch neu booten. |

| P202 | PV B Over Volt P    | Bei PV B ist die Spannung höher als der Grenzwert.                                                    | Innerhalb einer Minute<br>automatisch neu booten.                                              |
|------|---------------------|----------------------------------------------------------------------------------------------------|------------------------------------------------------------------------------------------------|
| P203 | PV A Over Curr P    | Bei PV A ist die Stromstärke<br>höher als der Grenzwert.                                              | Innerhalb einer Minute<br>automatisch neu booten.                                              |
| P204 | PV B Over Curr P    | Bei PV B ist die Stromstärke<br>höher als der Grenzwert.                                              | Innerhalb einer Minute<br>automatisch neu booten.                                              |
| P205 | PV Insulation P     | Der Isolationswiderstand bei PV<br>ist niedriger als der Grenzwert.                                   | Innerhalb einer Minute<br>automatisch neu booten.                                              |
| P206 | Batt Over Volt P    | Beim Akku ist die Spannung<br>höher als der Grenzwert.                                                | Innerhalb einer Minute<br>automatisch neu booten.                                              |
| P207 | Batt Over Curr P    | Beim Akku ist die Stromstärke<br>höher als der Grenzwert.                                             | Innerhalb einer Minute<br>automatisch neu booten.                                              |
| P208 | DC Link Over Volt P | Bei der DC-Verbindung ist<br>die Spannung höher als der<br>Grenzwert.                                 | Innerhalb einer Minute<br>automatisch neu booten.                                              |
| P209 | Grid Under Volt P   | Beim Stromnetz ist die<br>Spannung niedriger als der<br>Grenzwert.                                    | Innerhalb einer Minute<br>automatisch neu booten.                                              |
| P210 | Grid Over Volt P    | Beim Stromnetz ist die<br>Spannung höher als der<br>Grenzwert.                                        | Innerhalb einer Minute<br>automatisch neu booten.                                              |
| P211 | Grid Over Curr P    | Beim Stromnetz ist die<br>Stromstärke höher als der<br>Grenzwert.                                     | Innerhalb einer Minute<br>automatisch neu booten.                                              |
| P212 | Grid Under Freq P   | Beim Stromnetz ist die Frequenz<br>niedriger als der Grenzwert.                                       | Innerhalb einer Minute<br>automatisch neu booten.                                              |
| P213 | Grid Over Freq P    | Beim Stromnetz ist die Frequenz<br>höher als der Grenzwert.                                           | Innerhalb einer Minute<br>automatisch neu booten.                                              |
| P214 | Residual Curr P     | Der Fehlerstrom ist höher als der Grenzwert.                                                          | Innerhalb einer Minute<br>automatisch neu booten.                                              |
| P215 | Over Temperature P  | Die PCS-Temperatur ist höher<br>als der Grenzwert.                                                    | Innerhalb einer Minute<br>automatisch neu booten.                                              |
| P216 | Anti Islanding P    | Es gab einen Stromausfall<br>(Netzausfall).                                                           | Automatischer Neustart<br>innerhalb einer Minute<br>nach Wiederherstellung der<br>Stromzufuhr. |
| P217 | Grid Avg Volt P     | Der Durchschnittswert der<br>Spannung ist über 10 Minuten<br>lang höher gewesen als der<br>Grenzwert. | Innerhalb einer Minute<br>automatisch neu booten.                                              |
| P218 | Grid DC Curr P      | Dem Stromnetz ist DC-<br>Offsetstrom zugeführt worden.                                                | Innerhalb einer Minute<br>automatisch neu booten.                                              |
| P219 | PCS Starting Error  | Bei Ausführen der Startsequenz<br>ist beim PCS ein Fehler<br>aufgetreten.                             | Innerhalb einer Minute<br>automatisch neu booten.                                              |
| P220 | Batt Under Volt P   | Beim Akku ist die Spannung<br>niedriger als der Grenzwert.                                            | Kundendienst kontaktieren.                                                                     |
|      |                     |                                                                                                    |                                                                                                |
| P101 | Batt Over Volt W    | Beim Akku ist die Spannung<br>höher als der Grenzwert.                                                | Warnung                                                                                        |
| P102 | Batt Over Curr W    | Beim Akku ist die Stromstärke<br>höher als der Grenzwert.                                             | Warnung                                                                                        |

| P103 | Batt Under Volt W | Beim Akku ist die Spannung<br>niedriger als der Grenzwert. | Warnung |
|------|-------------------|------------------------------------------------------------|---------|
| P104 | PV Low Power W    | Die PV-Leistung ist niedriger als<br>der Grenzwert.        | Warnung |

# **Akku-Fehlercodes**

| B301 | Cell OverVolt F     | Bei Akkuzelle ist die Spannung<br>höher als der Schutz-Grenzwert.                       | Kundendienst kontaktieren. |
|------|---------------------|-----------------------------------------------------------------------------------------|----------------------------|
| B302 | Cell OverVolt_2 F   | Bei Akkuzelle ist die Spannung<br>höher als der zweite Schutz-<br>Grenzwert.            | Kundendienst kontaktieren. |
| B303 | Cell Under Volt F   | Bei Akkuzelle ist die Spannung<br>niedriger als der Schutz-<br>Grenzwert.               | Kundendienst kontaktieren. |
| B304 | Cell Volt Imbal F   | Die Spannungsdifferenz<br>zwischen Akkuzellen ist höher<br>als 3,5 V.                   | Kundendienst kontaktieren. |
| B305 | Pack Over Volt F    | Beim Akkupaket ist die<br>Spannung höher als der Schutz-<br>Grenzwert.                  | Kundendienst kontaktieren. |
| B306 | Pack Under Volt F   | Beim Akkupaket ist die<br>Spannung niedriger als der<br>Schutz-Grenzwert.               | Kundendienst kontaktieren. |
| B307 | Over Charge Curr F  | Die Stromstärke des<br>Ladestroms ist höher als der<br>Schutz-Grenzwert.                | Kundendienst kontaktieren. |
| B308 | Over Dischar Curr F | Die Stromstärke des derzeitigen<br>Entladestroms ist höher als der<br>Schutz-Grenzwert. | Kundendienst kontaktieren. |
| B309 | Over Temperature F  | Die Akku-Temperatur ist höher<br>als der Grenzwert.                                     | Kundendienst kontaktieren. |
| B310 | Under Temperature F | Die Akku-Temperatur ist<br>niedriger als der Grenzwert.                                 | Kundendienst kontaktieren. |
| B311 | Temp Deviation F    | Die Temperaturunterschiede<br>beim Akku sind höher als 10<br>Grad.                      | Kundendienst kontaktieren. |
| B312 | Curr Sensor Offset  | Beim Stromfühler ist ein Fehler<br>erkannt worden.                                      | Kundendienst kontaktieren. |
| B313 | PCS-RBMS LOC        | Bei der Kommunikation<br>zwischen Akku und PCS ist ein<br>Fehler erkannt worden.        | Kundendienst kontaktieren. |
| B314 | Ext 12V Power Error | Das PCS liefert keinen Strom<br>zum Akku.                                               | Kundendienst kontaktieren. |
| B315 | RBMS-MBMS LOC       | Ein interner<br>Kommunikationsfehler ist<br>erkannt worden.                             | Kundendienst kontaktieren. |
| B316 | Curr Sensor Line E  | Fehler bei Stromfühler-Leitung                                                          | Kundendienst kontaktieren. |
| B317 | Temp Sensor Error   | Fehler bei Temperatursensor                                                             | Kundendienst kontaktieren. |
| B318 | MBMS ASIC LOC       | Ein interner Fehler ist erkannt<br>worden.                                              | Kundendienst kontaktieren. |

| B319 | RBMS Ref V Error    | Beim Battery Management<br>System (Akku-<br>Verwaltungssystem) ist die<br>Spannung höher als der Schutz-<br>Grenzwert.       | Kundendienst kontaktieren. |
|------|---------------------|----------------------------------------------------------------------------------------------------|----------------------------|
| B320 | MBMS Ref V Error    | Beim Battery Management<br>System (Akku-<br>Verwaltungssystem) ist die<br>Spannung niedriger als der<br>Schutz-Grenzwert.    | Kundendienst kontaktieren. |
| B321 | MBMS Volt Circuit F | Beim Battery Management<br>System (Akku-<br>Verwaltungssystem) kann die<br>Spannung der Akkuzellen nicht<br>gemessen werden. | Kundendienst kontaktieren. |
| B322 | RBMS Flash CRC E    | Ein interner Speicherfehler ist erkannt worden.                                                                              | Kundendienst kontaktieren. |
| B323 | MBMS CVSE           | Bei der Leitung zum Fühlen der<br>Akkuzellen-Spannung ist ein<br>Fehler erkannt worden.                                      | Kundendienst kontaktieren. |
| B324 | Cell Sum Volt Dev   | Die Summer der Spannungen<br>der Akkuzellen unterscheidet<br>sich vom entsprechenden<br>Referenzwert.                        | Kundendienst kontaktieren. |
| B325 | RBMS-RBMS LOC       | Ein interner<br>Kommunikationsfehler ist<br>erkannt worden.                                                                  | Kundendienst kontaktieren. |
| B326 | MCU Error           | Beim Prozessor ist ein Fehler<br>erkannt worden.                                                                             | Kundendienst kontaktieren. |
| B327 | RAM Check           | Beim RAM (Random Access<br>Memory) ist ein Fehler erkannt<br>worden.                                                         | Kundendienst kontaktieren. |
| B328 | ROM Check           | Beim ROM (Read Only Memory)<br>ist ein Fehler erkannt worden.                                                                | Kundendienst kontaktieren. |
| B329 | MBMS Init Error     | Beim Zurücksetzen des Battery<br>Management Systems (Akku-<br>Verwaltungssystem) ist ein<br>Fehler erkannt worden.           | Kundendienst kontaktieren. |
| B330 | OBD Fail            | OBD Fehlern                                                                                                    | Kundendienst kontaktieren. |
| B331 | MBMS Version Error  | Fehler bei Akku-Version                                                                                                    | Kundendienst kontaktieren. |
| B332 | MBMS EEPROM E       | Beim EEPROM (Electrically<br>Erasable Programmable Read-<br>Only Memory) ist ein Fehler<br>erkannt worden.                   | Kundendienst kontaktieren. |

| B101 | Cell Over Volt W  | Bei Akkuzelle ist die Spannung<br>höher als der Schutz-Grenzwert.         | Aufladen des Akkus und Standby beenden.    |
|------|-------------------|---------------------------------------------------------------------------|--------------------------------------------|
| B102 | Cell Under Volt W | Bei Akkuzelle ist die Spannung<br>niedriger als der Schutz-<br>Grenzwert. | Aufladen des Akkus und Standby<br>beenden. |
| B103 | Cell Volt Imbal W | Die Spannungsdifferenz<br>zwischen Akkuzellen ist höher<br>als 3,5 V.     | Aufladen des Akkus und Standby<br>beenden. |

| B104 | Pack Over Volt W    | Beim Akkupaket ist die<br>Spannung höher als der Schutz-<br>Grenzwert.    | Aufladen des Akkus und Standby<br>beenden. |
|------|---------------------|---------------------------------------------------------------------------|--------------------------------------------|
| B105 | Pack Under Volt W   | Beim Akkupaket ist die<br>Spannung niedriger als der<br>Schutz-Grenzwert. | Aufladen des Akkus und Standby<br>beenden. |
| B106 | Over Charge Curr W  | Beim Akku ist der SOC-Pegel<br>höher als der Schutz-Grenzwert.            | Aufladen des Akkus und Standby beenden.    |
| B107 | Over Disch Curr W   | Beim Akku ist der SOC-Pegel<br>niedriger als der Schutz-<br>Grenzwert.    | Aufladen des Akkus und Standby<br>beenden. |
| B108 | Over Temperature W  | Die Akku-Temperatur ist höher<br>als der Grenzwert.                       | Aufladen des Akkus und Standby beenden.    |
| B109 | Under Temperature W | Die Akku-Temperatur ist<br>niedriger als der Grenzwert.                   | Aufladen des Akkus und Standby<br>beenden. |
| B110 | Temp Deviation W    | Die Temperaturunterschiede<br>beim Akku sind höher als 5<br>Grad.         | Aufladen des Akkus und Standby<br>beenden. |

• Die Liste mit Firmwareversion, Fehlercodes und Fehlerbedingungen kann auf dem Display angezeigt werden. Und sie steht auch auf dem Server zugriffsbereit zur Verfügung.

# Bei technischen Problemen oder Fragen kontaktieren Sie bitte den Kundendienst unter der unten angegebenen Adresse.

Adresse : LG Electronics Deutschland GmbH Berliner Straße 93 40880 Ratingen Germany Tel. : + 0049 18 06 807 020

E-Mail: b2b.service@lge.de

45

# Wartung

### Das Produkt reinigen

Benutzen Sie ein weiches, trockenes Tuch, um dieses Produkt zu reinigen. Falls die Oberflächen sehr schmutzig sind, benutzen Sie ein weiches Tuch, das mit einer milden Waschmittellösung leicht angefeuchtet ist. Keine starken Lösungsmittel wie Alkohol, Benzin oder Verdünner verwenden, da diese die Oberfläche des Produkts beschädigen könnten.

In unmittelbarer Nähe des Produkts keine volatilen Flüssigkeiten wie Insektizidspray verwenden. Durch Abwischen mit zu viel Druck könnte die Oberfläche beschädigt werden. Darauf achten, dass Gummi oder Plastikprodukte nicht über einen längeren Zeitraum in Kontakt sind mit dem Produkt.

Zum Reinigen des Luftkanals alle System-Komponenten einschließlich PCS, PV-Module, Akku und AC-Hauptschalter ausschalten. Danach die untere Abdeckung des PCS öffnen und mit einer weichen Bürste den Staub auf dem Luftkanal entfernen.

### Regelmäßige Inspektionen

Es wird empfohlen, jedes Jahr den Betriebszustand und die Anschlüsse zu überprüfen. Wenden Sie sich dazu an einen autorisierten Händler oder an die Stelle, bei der Sie das Produkt gekauft haben.

### Produkt entsorgen

Wenn das Produkt das Ende seiner Lebensdauer erreicht oder ein Defekt nicht repariert werden kann, muss das Produkt gemäß den vor Ort geltenden Entsorgungsvorschriften für Elektroschrott entsorgt werden. Die Entsorgung des Produkts darf nur von dafür qualifiziertem Fachpersonal durchgeführt werden. Wenden Sie sich dazu an einen autorisierten Händler oder an die Stelle, bei der Sie das Produkt gekauft haben.

### Das Produkt demontieren

Wenn Sie das Produkt entsorgen oder an anderer Stelle installieren wollen, müssen Sie es zunächst demontieren. Gehen Sie dazu so vor, wie es beschrieben ist. Sonst besteht aufgrund von Hochspannungen Stromschlag- sowie Brandgefahr und die Gefahr schwerer Verbrennungen.

#### 

- Alle Arbeiten zur Demontage des Produkts dürfen nur von dafür qualifiziertem Fachpersonal durchgeführt werden.
- Bei Spannungsaufbereitungsschaltkreisen besteht aufgrund von Hochspannungen Stromschlag- sowie Brandgefahr und die Gefahr schwerer Verbrennungen.
- Bei Arbeiten an Hochspannungs-/Starkstromsystemen wie zum Beispiel an PCS- und Akkusystemen unbedingt Gummihandschuhe und Schutzkleidung (Schutzbrille und Schutzschuhe) tragen.

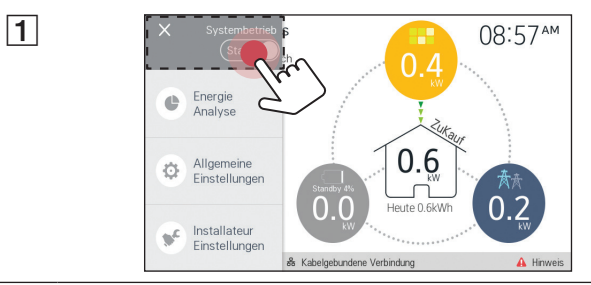

Auf dem Hauptbildschirm auf [ $\equiv$ ] tippen und dann auf [Start]. Dann wird auf dem Bildschirm eine Meldung angezeigt.

Auf [Übernehmen] tippen, um den Betrieb zu beenden.

Unten am Produkt den Schalter zum Trennen der Gleichstromquelle (DC) auf Aus schalten. Und beim angeschlossenen Akku den DC-Hauptschalter auf Aus schalten. Weitere Informationen zum Ausschalten des DC-Hauptschalters finden Sie im Handbuch zum Akku. **3** Im Verteilerschrank den AC-Hauptschalter auf Aus schalten.

Mindestens 10 Minuten warten, damit sich das Produkt entlädt.

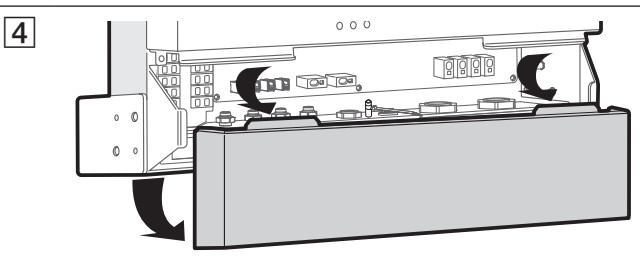

Die untere Abdeckung vom Produkt abnehmen.

- **5** Ethernet-Kabel, intelligenten Stromzähler und BMS-Kabel vom Produkt trennen.
- 6 Konnektoren für PV1 und PV2 vom Produkt trennen.
- **7** Akku-DC-Kabel vom Produkt trennen. Benutzen Sie zum Trennen einen Schlitzschraubenzieher mit passender Größe.
- **8** AC- und Erdungskabel vom Produkt trennen. Benutzen Sie zum Trennen einen Schlitzschraubenzieher mit passender Größe.

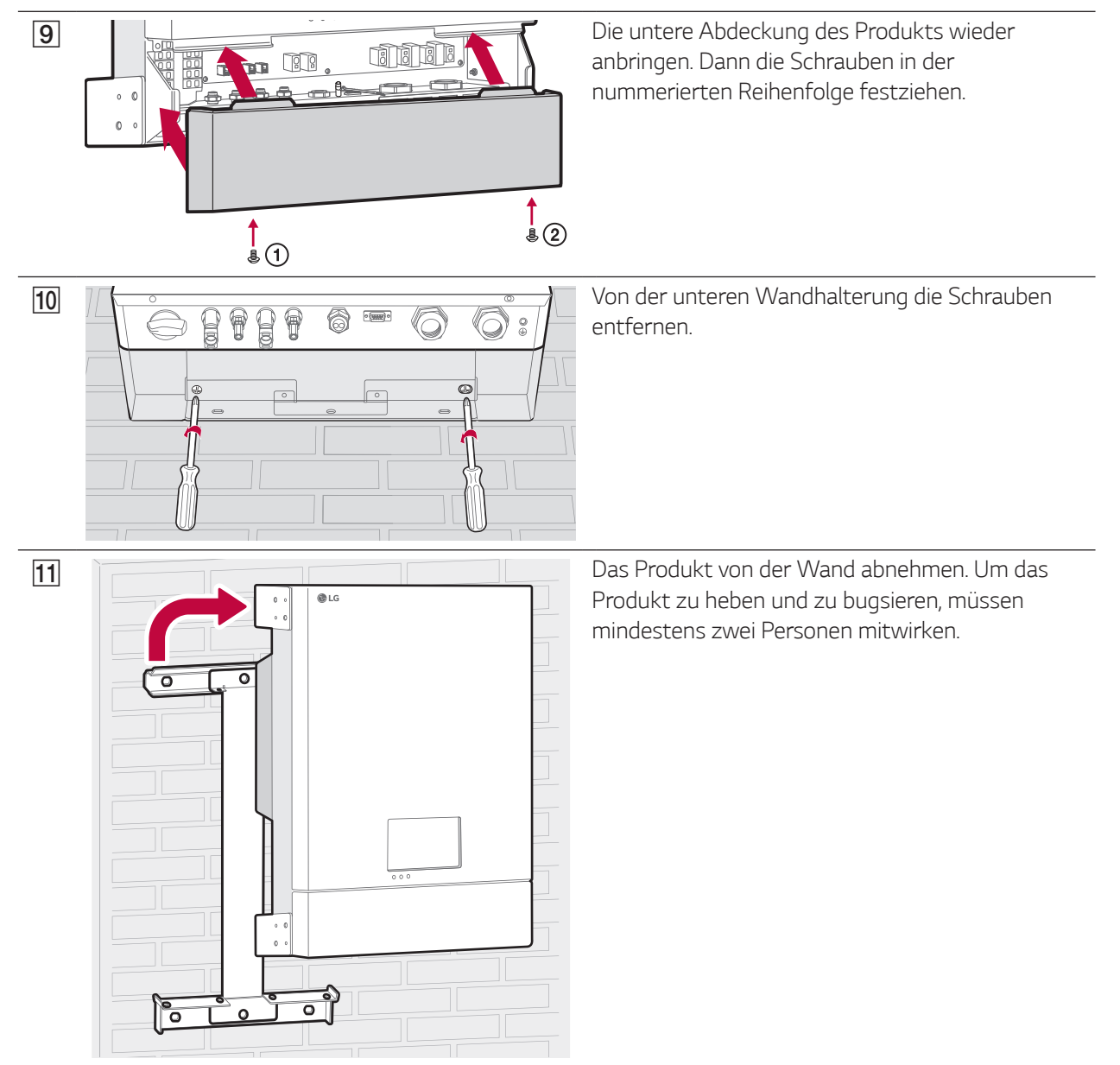

# Daten über die PCS-Einstellungen prüfen

Der Installateur kann die PCS-Einstellungen einsehen - siehe unten.

| 1 | Systembetrieles<br>Start  Start  C  Aligemeine<br>Einstellungen  C  Kabelgebundere Verbraung  Market  Market  Mark | Auf dem Hauptbildschirm auf [ ☰ ] tippen und dann auf die<br>Option [Installateur Einstellungen].                                                                                                    |
|---|----------------------------------------------------------------------------------------------------|----------------------------------------------------------------------------------------------------|
| 2 | Installateur-Login     X       Passwort     Enloggen       Für Installateur-Einstellungen einloggen und Passwort eingeben.       Q     W     E     R     T     Y     U     I     O     P       A     S     D     F     G     H     J     K     L       Image: Colspan="2">C     X     C     V     B     N     Image: Colspan="2">Image: Colspan="2">Image: Colspan="2">Image: Colspan="2">Image: Colspan="2">Image: Colspan="2">Image: Colspan="2">Image: Colspan="2">Image: Colspan="2">Image: Colspan="2">Image: Colspan="2">Image: Colspan="2">Image: Colspan="2">Image: Colspan="2" Image: Colspan="2" Image: Colspa="2" Image: Colspan="2" Image: Colspan="2" Image: Colspan=                                                                                                    | Auf dem Bildschirm erscheint der Menüpunkt [Installateur-<br>Login].<br>Unter dem Menüpunkt [Installateur-Login] ,pcs' eingeben und<br>für länger als 2 Sekunden auf [space] drücken.<br>Auf dem Bildschirm werden [PCS Einstellungen Information]<br>angezeigt. |
|   | PCS Einstellungen Information       Image: Constraint of the second second                                             | <ul> <li>HINWEIS</li> <li>Nicht alle Werte in der Liste [PCS Einstellungen<br/>Information] können vom Benutzer oder Installateur<br/>bearbeitet werden.</li> </ul>                                                                                              |

#### 🤣 HINWEIS

#### • Nachfolgend sind die Daten aufgelistet, die eingesehen werden können -

Grid Normal Voltage, Grid Normal Frequency, Grid Over/Under Voltage, Grid Over/Under Frequency, Grid Over Current, DCLINK Over Voltage, Battery Over/Under Voltage, Battery Over Current, PV1 Over/Under Voltage, PV1 Over Current, PV2 Over/Under Voltage, PV2 Over Current, Heat-sink Over Temperature, PV Insulation Resistance, Operating Grid Maximum/Minimum Voltage, Relay on Grid Voltage, Operating Grid Maximum/Minimum Frequency, Operating BAT Maximum/Minimum Voltage, Residual Maximum/Minimum Current, RESTART TIME, TRIP TIME, Country Standard Set, PV1 Capacity, PV2 Capacity, PV Feed-in Limit, Battery SOC Maximum/Minimum, Battery SOC Minimum Alert

# **Technische Daten**

| Allgemein                           |                          |
|-------------------------------------|--------------------------|
| Abmessungen (H x B x T)             | 493 mm x 670 mm x 185 mm |
| Nettogewicht (ungefähr)             | 34 kg                    |
| Betriebstemperatur                  | 0 °C bis 40 °C           |
| Luftfeuchtigkeit bei Betrieb        | 60 %                     |
| Max. Wirkungsgrad (PV an Stromnetz) | 95,7 %                   |

| A(-lnnut/()utnut) |   |
|-------------------|---|
|                   | t |

| Nennspannung Stromnetz                                                 | 3-NPE 400 V / 230 V    |
|------------------------------------------------------------------------|------------------------|
| Phasenwinkelbereich                                                    | -0,95 — +0,95          |
| AC-Spannungsbereich (P-N)                                              | 184 – 264,5 V          |
| AC-Spannungsbereich (P-P)                                              | 319 – 458 V            |
| Kurzschlussstrom (lsc)                                                 | 12 A                   |
| Einschaltstrom                                                         | 73 Aac-peak / 0,05 ms  |
| Maximaler Fehlerstrom                                                  | 83 Aac-peak / 20 ms    |
| Ausgabe-Überstromschutz maximal                                        | 12 A                   |
| Frequenz (Frequenzbereich)                                             | 50 Hz (47,5 - 51,5 Hz) |
| Max. AC-Leistung (von PV)                                              | 5.000 W                |
| Max. AC-Leistung (von Akku)                                            | 3.000 W                |
| Max. Ausgabestromstärke                                                | 8,5 A                  |
| Harmonische Verzerrung insgesamt /<br>Leistungsfaktor bei Nennleistung | 5 %                    |
| Phasen                                                                 | 3                      |

| DC-Input/Output                                           |                            |
|-----------------------------------------------------------|----------------------------|
| Max. Eingangsspannung                                     | 800 V                      |
| Min. Eingangsspannung                                     | 210 V                      |
| Max DC-Leistung                                           | 6.600 W (3.300 W pro MPPT) |
| Input-Spannungsbereich MPPT<br>bei AC-Output-Nennleistung | 210 – 680 V                |
| Anzahl an MPPT                                            | 2                          |
| Anzahl an Reihen pro MPPT                                 | 1                          |
| Max. Eingangsstromstärke pro MPPT                         | 12 A                       |
| Nachspeisungs-Stromstärke                                 | 0 A                        |
| Kurzschlussstrom (Isc) pro MPPT                           | 13 A                       |

| Akku Input/Output                     |                          |                                                                                                    |
|---------------------------------------|--------------------------|----------------------------------------------------------------------------------------------------|
| Akku-Hersteller                       |                          | LG Chem                                                                                                  |
| Akku-Modellbezeichnung                |                          | ED00064CN00.ADG3TUH                                                                                      |
| Akkukapazität                         |                          | 6,4 kWh                                                                                                  |
| Nennspannung                          |                          | 207,2 V                                                                                                  |
| Betriebsspannungsbereich              |                          | 168 V bis 232,4 V                                                                                        |
| Standard-Ladebedingung                |                          | Konstanter Strom / konstante Spannung<br>0,3 C (9,45 A) Stromstärke, Ladespannung<br>232,4 V (bei 25 °C) |
| Max. Lade-/Enladestrom                |                          | 19 A                                                                                                    |
| Standard-<br>Ladebedingung<br>(CC-CV) | Ladestrom                | 0,3C (9,45A)                                                                                             |
|                                       | Bedingung für<br>Beenden | 232,4 V                                                                                                  |
| Standard-<br>Entladebedingung<br>(CC) | Entladestrom             | 0,3C (9,45A)                                                                                             |
|                                       | Bedingung für<br>Beenden | 168 V                                                                                                    |

| Eigenschaften und Funktionen                                      |                                                |  |
|-------------------------------------------------------------------|------------------------------------------------|--|
| Geräuschemission                                                  | 40 dB                                          |  |
| Kühlen                                                            | Erzwungene Konvektion                          |  |
| Topologie                                                         | Eisenlos                                       |  |
| Schutzgrad                                                        | IP21                                           |  |
| Max. zulässige relative Luftfeuchtigkeit<br>(nicht kondensierend) | 85 % (Klima-Klasse 3K5)                        |  |
| Display                                                           | 7" LCD-Touchscreen                             |  |
| Zertifizierung                                                    | IEC/EN 62109-1/-2, VDE-AR-N 4105, VDE 0126-1-1 |  |
| Web-Überwachungsdienst                                            | Verfügbar                                      |  |

• Konstruktion und Spezifikationen können ohne vorherige Ankündigung jederzeit geändert werden.

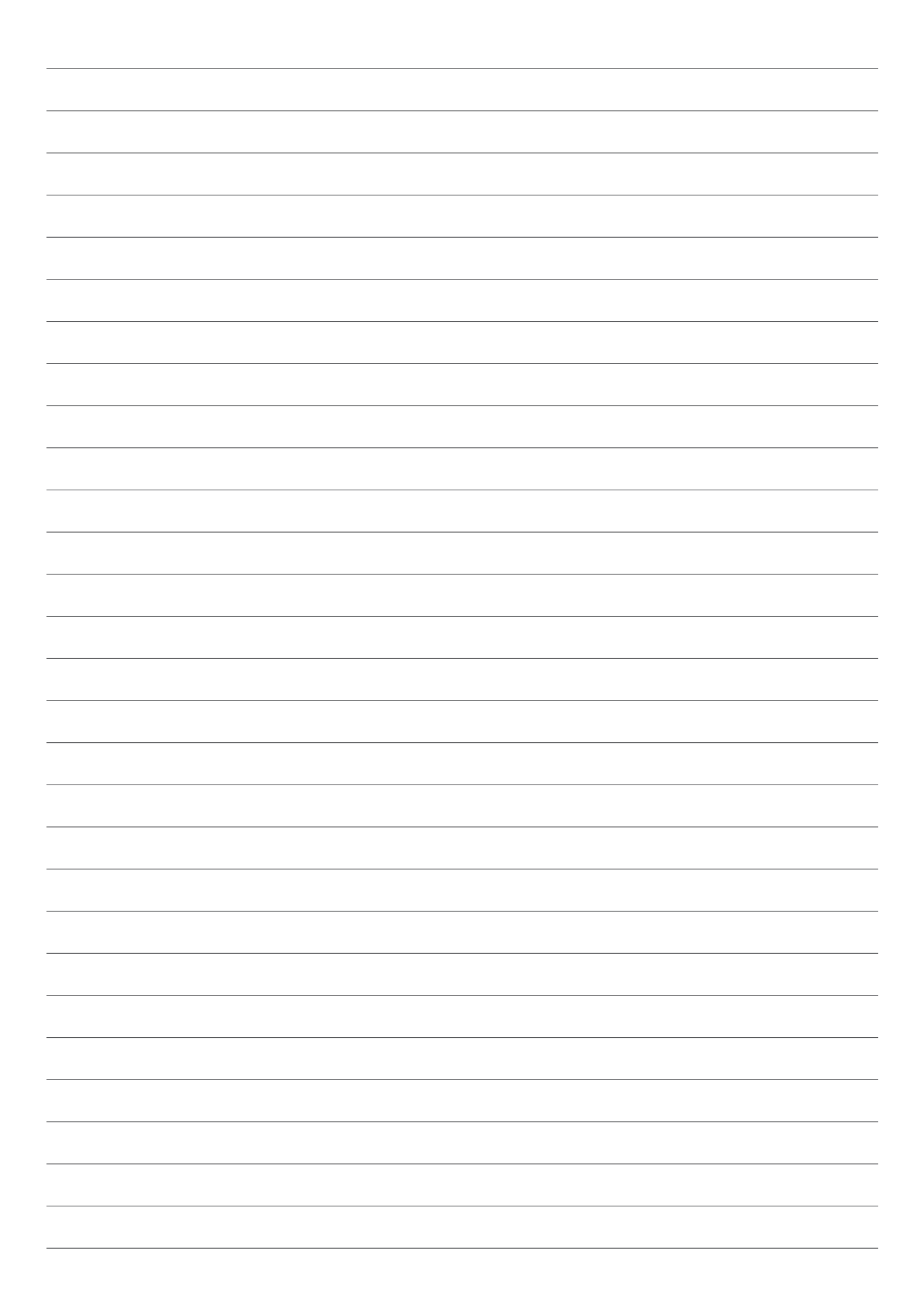

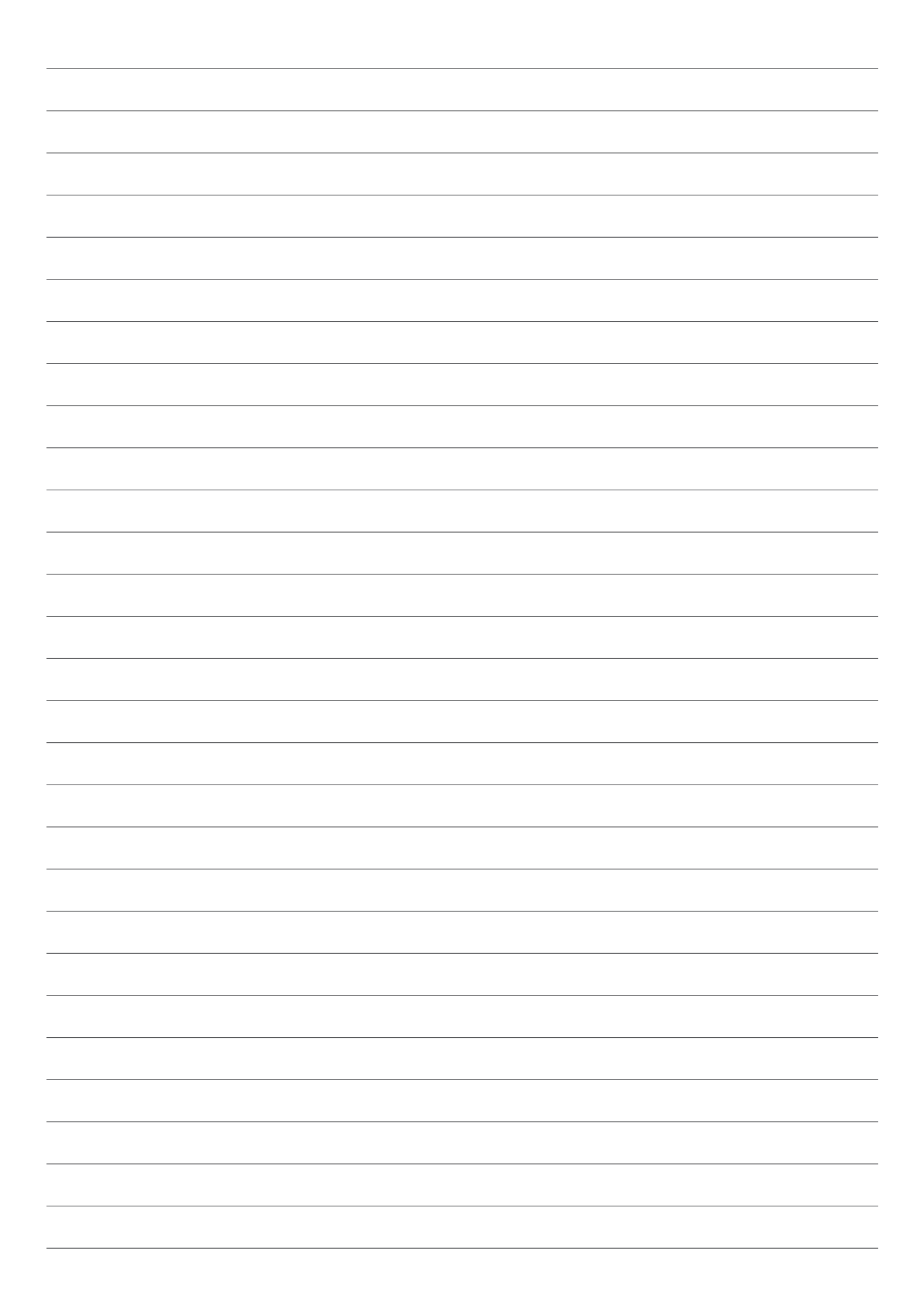

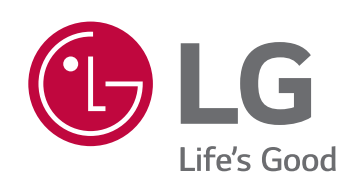